# hinen

# SINGLE-PHASE OFF-GRID INVERTER

H3600-OG/H4000-OG/H5000-OG/H6000-OG

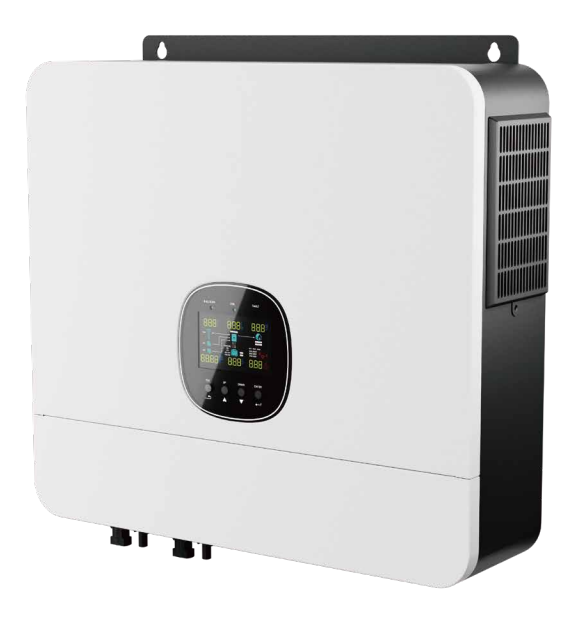

hinen

Dongguan Hinen New Energy Technology Co., Ltd

Add: No.24 Dongkang Road, Dalingshan Town, Dongguan City, Guangdong Province, China Tel: +86 (769) 8992 0666 Email: market@hinen.com Website: https://www.hinen.com

User Manual

# Disclaimer

OFF-GRID inverters need to be transported, used and operated under suitable environmental and electrical conditions. In the following cases, the manufacturer reserves the right not to provide after-sales service or assistance:

- The inverter was damaged during transportation.
- Inverter is out of warranty, or extended warranty not purchased.
- Install or use the inverter under improper environmental or technical conditions without authorization from the manufacturer.
- Install or configure the inverter in violation of the requirements mentioned in the user manual.
- $\boldsymbol{\cdot}$  Install and operate the inverter in violation of the requirements or warnings mentioned in this user manual.
- The inverter is damaged by any force majeure such as lightning, earthquake, fire, storm and volcanic eruption.
- Disassemble, change or update the software or hardware of the inverter without the authorization of the manufacturer.
- The inverter is installed, used or operated in violation of any international policies and regulations or local policies and regulations.
- Connect any incompatible batteries, loads or other devices to the 6K inverter system.

# Note

- The manufacturer reserves the right to interpret all content in this user manual. In order to protect the IP20 protection level, the inverter must be well sealed, and the unused terminals/holes are forbidden to be opened. Make sure that no water or dust enters the terminals/holes.
- It is only suitable for professionals who are familiar with local regulations, standards and electrical systems, and who have undergone professional training and are familiar with the relevant knowledge of this product.
- · Handle this product with care, and store it in a dry and cool room when not in use.

# **Safety and Warnings**

The 6K off-grid series strictly abide by the relevant safety regulations for product design and testing. During installation, operation or maintenance, please carefully read and follow all instructions and precautions in the inverter or user manual, any improper operation may cause personal or property damage.

# Symbol Definition and Explanation

 $(\epsilon)$ 

CE mark.

|          | Warning!<br>Failure to follow the warning signs in this manual could result in personal injury.                                                                 |
|----------|----------------------------------------------------------------------------------------------------|
| 4        | High voltage and electric shock hazard!                                                                                                    |
| <u></u>  | Hot surface!                                                                                                    |
|          | Product components are recyclable.                                                                                                    |
| <u> </u> | This side up! Arrows must always point upwards during transport, handling and storage.                                                                          |
| <u>6</u> | Do not stack more than six layers.                                                                                                    |
|          | Disposal as domestic rubbish is prohibited.                                                                                                    |
| Ţ        | Fragile – Handle packaging or product with care and never let it up side down or hang.                                                                          |
|          | See operating instructions.                                                                                                    |
| Ť        | Stay dry! Please store product in a dry and protected place, avoid excessive moisture.                                                                          |
| A C Smin | After the inverter is powered off, there is a delay in the discharge of internal components.<br>Please wait for 5 minutes until the device is fully discharged. |
|          |                                                                                                    |

# Safety Instructions

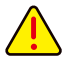

# WARNING: Please read and retain this manual for future reference.

- 1. Please be clear which kind of battery system you want, lithium battery system or lead-acid battery system, if you choose the wrong system, energy storage system can't work normally.
- 2. Before using the unit, read all instructions and cautionary marking on the unit, the batteries and all appropriate sections of this manual. The company has the right not to quality assurance, if not according to the instructions of this manual for installation and cause equipment damage.
- 3. All the operation and connection please professional electrical or mechanical engineer.
- 4. All the electrical installation must comply with the local electrical safety standards.
- 5. When install PV modules in the daytime, installer should cover the PV modules by opaque materials, otherwise it will be dangerous as high terminal voltage of modules in the sunshine.
- 6. CAUTION-To reduce risk of injury, charge only deep-cycle lead-acid type rechargeable batteries and lithium batteries. Other types of batteries may burst, causing personal injury and damage.
- 7. Do not disassemble the unit. Take it to a qualified service center when service or repair is required. Incorrect re-assembly may result in a risk of electric shock or fire.
- 8. To reduce risk of electric shock, disconnect all wirings before attempting any maintenance or cleaning. Turning off the unit will not reduce this risk.
- 9. NEVER charge a frozen battery.
- 10. For optimum operation of this inverter, please follow required spec to select appropriate cable size. It's very important to correctly operate this inverter.
- 11. Be very cautious when working with metal tools on or around batteries. A potential risk exists to drop a tool to spark or short circuit batteries or other electrical parts and could cause an explosion.
- 12. Please strictly follow installation procedure when you want to disconnect AC or DC terminals. Please refer to INSTALLATION section of this manual for the details.
- 13. GROUNDING INSTRUCTIONS This inverter should be connected to a permanent grounded wiring system.
- 14. Be sure to comply with local requirements and regulation to install this inverter.
- 15. NEVER cause AC output and DC input short circuited. Do NOT connect to the mains when DC input short circuits.
- 16. Make sure the inverter is completely assembled, before the operation.

# Contents

| 1. Introduction               | 1 |  |
|-------------------------------|---|--|
| 1.1 Features                  | 1 |  |
| 1.2 Product Overview          | 2 |  |
| 1.3 Specifications Parameters | 3 |  |
| 2. Installation Descriptions  | 7 |  |
| 2.1 Unpacking and Inspection  | 7 |  |
| 2.2 Installation Tools        | 8 |  |

| 2.3 Preparation                                       | 9  |
|-------------------------------------------------------|----|
| 2.4 Mounting the Unit                                 | 9  |
| 2.5 Battery Connection                                | 11 |
| 2.5.1 Lead-acid Battery Connection                    | 11 |
| 2.5.2 Lithium Battery Connection                      | 13 |
| 2.5.3 Lithium Battery Communication and Setting       | 14 |
| 2.6 LCD Setting                                       | 15 |
| 2.7 Communicating with Battery BMS in Parallel System | 17 |
| 2.8 AC Input/GEN/Output Connection                    | 19 |
| 2.9 PV Connection                                     | 22 |
| 2.9.1 PV Module Selection                             | 23 |
| 2.10 Final Assembly                                   | 24 |
| 2.10.1 Dry Contact Signal                             | 24 |
| 3. Operation                                          | 25 |
| 3.1 Power ON/OFF                                      | 25 |
| 3.2 Operation and Display Panel                       | 25 |
| 3.3 LCD Display Icons                                 | 26 |
| 3.4 LCD Setting                                       | 28 |
| 3.5 Display Information                               | 36 |
| 4. Parallel Installation Guide                        | 39 |
| 4.1 Introduction                                      | 39 |
| 4.2 Package Contents                                  | 39 |
| 4.3 Mounting the Unit                                 | 39 |
| 4.4 Wiring Connection                                 | 40 |
| 4.5 Parallel Operation in Single Phase                | 42 |
| 4.6 Parallel Operation in Three Phase                 | 47 |
| 4.7 PV Connection                                     | 53 |
| 4.8 LCD Setting and Display                           | 53 |
| 5. Fault Reference Code                               | 56 |
| 6. Warning Reference Code                             | 58 |
| 7. Battery Equalization                               | 59 |
| 8. Trouble Shooting                                   | 60 |
| 9. APP & Web Monitoring                               | 62 |
| 9.1 APP monitoring                                    | 62 |
| 9.2 Web monitoring                                    | 62 |

2 2 D

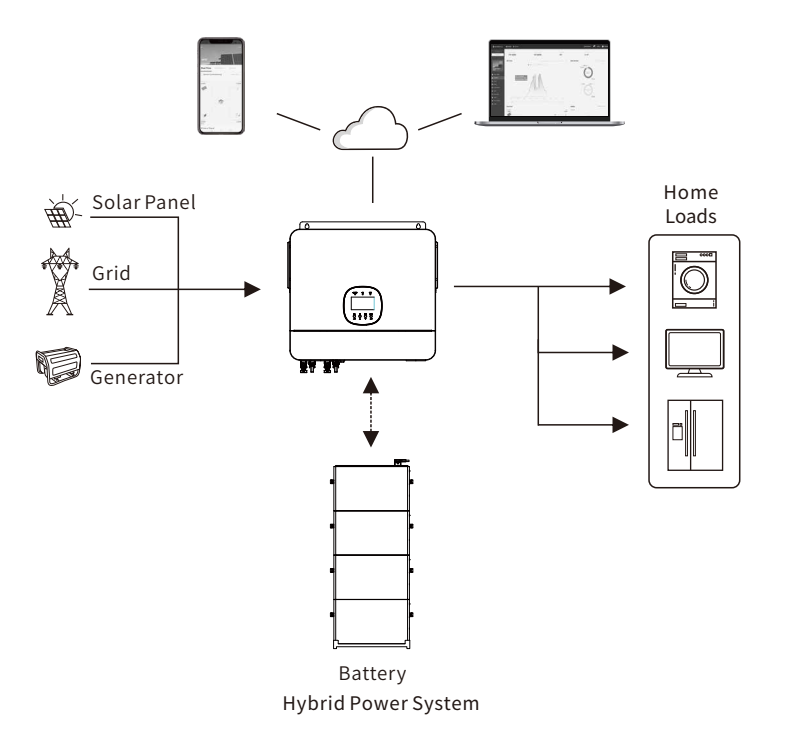

This is a multifunctional off-grid solar inverter, integrated with a MPPT solar charge controller, a high frequency pure sine wave inverter and a UPS function module in one machine, which is perfect for off-grid backup power and self-consumption applications. This inverter can work with or without batteries.

The whole system also need other devices to achieve complete running such as PV modules, generator, or grid. Please consult with your system integrator for other possible system architectures depending on your requirements. The WiFi / GPRS module is a plug-and-play monitoring device to be installed on the inverter. It is recommended that this device be purchased so that the user can monitor the status of the whole system anytime, anywhere from their cell phone or website.

# 1.1 Features

- Rated power 6KW, power factor 1.
- MPPT ranges 150V~480V.
- High frequency inverter with small size and light weight.
- Pure sine wave AC output.
- Solar and grid can power loads at the same time.

- With CAN/RS485 for BMS communication.
- With the ability to work without battery.
- Parallel operation up to 16 unit (only with battery connected).
- WIFI remote monitoring.

# **1.2 Product Overview**

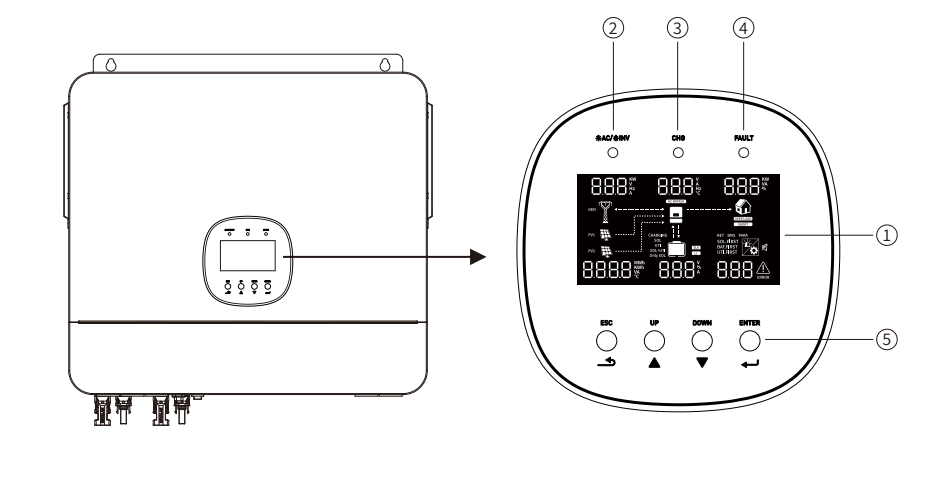

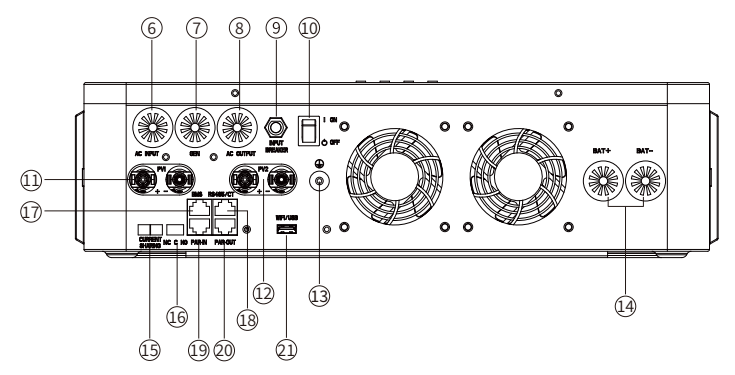

| 1. LCD display                                                                  | 2. Status indic | ator                                     | 3. Charging indicator                   |
|---------------------------------------------------------------------------------|-----------------|------------------------------------------|-----------------------------------------|
| 4. Fault indicator                                                              | 5. Function bu  | ttons                                    | 6. AC Input                             |
| 7. Generator Input                                                              | 8. AC Output    |                                          | 9. Input Breaker/Circuit Breaker        |
| 10. Power ON/OFF Switch                                                         | 11. PV1 Input   |                                          | 12. PV2 Input                           |
| 13. GND                                                                         | 14. Battery Inp | put                                      | 15. Current Sharing Ports               |
| 16. Dry Contact                                                                 |                 | 17. BMS Communic                         | ation Port (Support CAN/RS485 protocol) |
| 18. RS485/ CT Communication Port<br>(Used for expansion and connection with CT) |                 | 19. Parallel Communication Port (PAR-IN) |                                         |
| 20. Parallel Communication Port (PAR-OUT)                                       |                 | 21. WIFI/USB Comm                        | nunication Port                         |

# **1.3 Specifications Parameters**

|                                                                                                    | H3600-OG                         | H4000-OG                                                                | H5000-OG            | H6000-OG     |  |
|----------------------------------------------------------------------------------------------------|----------------------------------|-------------------------------------------------------------------------|---------------------|--------------|--|
| Line Mode Specificatio                                                                                 | Line Mode Specifications         |                                                                         |                     |              |  |
| Input Voltage Waveform                                                                                 |                                  | Sinusoidal (utility or generator)                                       |                     |              |  |
| Nominal Input Voltage                                                                                  |                                  | 230                                                                     | Vac                 |              |  |
| Low Loss Voltage                                                                                       |                                  | 170Vac±7V (UPS); 90                                                     | Vac±7V (Appliances) | )            |  |
| Low Loss Return Voltage                                                                                | 1                                | .80Vac±7V (UPS); 100                                                    | )Vac±7V (Appliances | ;)           |  |
| High Loss Voltage                                                                                      |                                  | 280Va                                                                   | c±7V                |              |  |
| High Loss Return Voltage                                                                               |                                  | 270Va                                                                   | c±7V                |              |  |
| Max AC Input Voltage                                                                                   |                                  | 300                                                                     | Vac                 |              |  |
| Nominal Input Frequency                                                                                |                                  | 50Hz/60Hz (A                                                            | uto sensing)        |              |  |
| AC Input Frequency Range                                                                               |                                  | 45~54Hz (50Hz) /56~65Hz (60Hz)                                          |                     |              |  |
| Low Loss Frequency                                                                                     |                                  | 45±1Hz (50Hz)/56±1Hz (60Hz)                                             |                     |              |  |
| Low Loss Return Frequency                                                                              | 1                                | 47±1Hz (50Hz)/58±1Hz (60Hz)                                             |                     |              |  |
| High Loss Frequency                                                                                    |                                  | 54±1Hz (50Hz)/65±1Hz (60Hz)                                             |                     |              |  |
| High Loss Return Frequenc                                                                              | у                                | 52±1Hz (50Hz)/63±1Hz (60Hz)                                             |                     |              |  |
| Output Short Circuit Protec                                                                            | tion                             | Circuit                                                                 | Breaker             |              |  |
| Efficiency (Line Mode)                                                                                 |                                  | >94% ( Rated R load, battery full charged )                             |                     |              |  |
| Transfer Time (UPS/APL)                                                                                |                                  | 10ms Max /15ms Max                                                      |                     |              |  |
| Output power derating:<br>When AC input voltage<br>drops to 170V, the output<br>power will be derated. | Output Po<br>Rated Pc<br>20% Pov | Output Power<br>Rated Power<br>20% Power<br>90V 170V 280V Input Voltage |                     | nput Voltage |  |

| Inverter Mode Specifications                      |              |                                           |                                           |              |
|---------------------------------------------------|--------------|-------------------------------------------|-------------------------------------------|--------------|
| Rated Output Power                                | 3600VA/3600W | 4000VA/4000W                              | 5000VA/5000W                              | 6000VA/6000W |
| Max. AC Output<br>Active Power                    | 3960W        | 4400W                                     | 5500W                                     | 6600W        |
| Parallel Capability                               |              | Yes,16 units                              | s maximum                                 |              |
| Output Voltage Waveform                           |              | Pure Sir                                  | ne Wave                                   |              |
| Output Voltage Regulation                         |              | 230Va                                     | c±5%                                      |              |
| Output Frequency                                  |              | 50/6                                      | 50Hz                                      |              |
| Nominal Output Current                            |              | 27                                        | 7A                                        |              |
| Overload Protection                               |              | 5s@≥150% load; 10                         | s@110%~150% load                          |              |
| Max. Bypass Current                               |              | 35                                        | 5A                                        |              |
| Surge Power                                       | 7200VA, 5S   | 8000VA, 5S                                | 10000VA, 5S                               | 12000VA, 5S  |
| Surge Capacity                                    |              | 2*rated power for 5 seconds               |                                           |              |
| Nominal DC Input Voltage                          |              | 48.0Vdc                                   |                                           |              |
| Cold Start Voltage<br>(Lead-Acid Mode)            |              | 46.0                                      | Vdc                                       |              |
| Cold Start SOC (Li Mode)                          |              | Default 30%, Low D                        | C Cut-off SOC +10%                        |              |
| Low DC Warning Voltage<br>(Lead-Acid Mode)        |              | 44.0Vdc @<br>42.8Vdc @ 20%<br>40.4Vdc @ I | load < 20%<br>6 ≤ load < 50%<br>oad ≥ 50% |              |
| Low DC Warning Return Voltage<br>(Lead-Acid Mode) |              | 46.0Vdc @<br>44.8Vdc @ 20%<br>42.4Vdc @ I | load < 20%<br>6 ≤ load < 50%<br>oad ≥ 50% |              |
| Low DC Cut-off Voltage<br>(Lead-Acid Mode)        |              | 42.0Vdc @<br>40.8Vdc @ 20%<br>38.4Vdc @ I | load < 20%<br>6 ≤ load < 50%<br>oad ≥ 50% |              |
| Low DC Cut-off Voltage (Li N                      | Mode)        | 42.0                                      | Vdc                                       |              |
| Low DC Warning SOC (Li Mo                         | ode)         | Low DC Cut-o                              | off SOC +10%                              |              |

| Low DC Warning<br>SOC (Li Mode)                                    | .ow DC Warning Return<br>GOC (Li Mode) Low DC Cut-off SOC +12% |                         |                                                                                                    |                          |                          |
|--------------------------------------------------------------------|----------------------------------------------------------------|-------------------------|----------------------------------------------------------------------------------------------------|--------------------------|--------------------------|
| Low DC Cut-off (<br>(Li Mode)                                      | ow DC Cut-off SOC Default 20%, 5%~50% settable<br>.i Mode)     |                         |                                                                                                    |                          |                          |
| High DC Recovery Voltage 56.4Vdc (C.V. charging voltage)           |                                                                |                         |                                                                                                    |                          |                          |
| High DC Cut-off Voltage 60.8Vdc                                    |                                                                |                         |                                                                                                    |                          |                          |
| No Load Power                                                      | Consumptio                                                     | on                      | <6                                                                                                    | 0W                       |                          |
| Charge Mode                                                        | Specifica                                                      | tions                   |                                                                                                    |                          |                          |
| Utility Chargin                                                    | g Mode                                                         |                         |                                                                                                    |                          |                          |
| Charging Algori                                                    | thm                                                            |                         | 3-9                                                                                                    | Step                     |                          |
| Max. AC Chargir                                                    | ig Current                                                     | 90Amp<br>(@VI/P=230Vac) | 100Amp<br>(@VI/P=230Vac)                                                                                                    | 110Amp<br>(@VI/P=230Vac) | 120Amp<br>(@VI/P=230Vac) |
| Bulk Charging                                                      | Flooded<br>Battery                                             |                         | 58.4Vdc                                                                                                    |                          |                          |
| Voltage                                                            | AGM / Gel                                                      | 56.4Vdc                 |                                                                                                    |                          |                          |
| Floating Chargi                                                    | ng Voltage                                                     |                         | 54.0Vdc                                                                                                    |                          |                          |
| Charging Curve                                                     |                                                                |                         | Battery Voltage, Per cell<br>2.45V4c12.35V4c0<br>2.25V4c0<br>Utage<br>1000%<br>50%<br>100%<br>100% |                          |                          |
| MPPT Solar Ch                                                      | arging Mod                                                     | e                       |                                                                                                    |                          |                          |
| Max. PV Array Po                                                   | ower                                                           |                         | 9000W (450                                                                                                    | 00W+4500W)               |                          |
| Number of Independent MPP<br>Trackers/ Strings Per MPP Tracker     |                                                                |                         | 2/1                                                                                                    |                          |                          |
| Max. PV Input Current                                              |                                                                |                         | 16A+16A                                                                                                    |                          |                          |
| Start-up Voltage                                                   |                                                                |                         | 120Vdc±10Vdc                                                                                                    |                          |                          |
| PV Array MPPT Voltage<br>Range @ Operating Voltage 150VDC ~ 480VDC |                                                                |                         |                                                                                                    |                          |                          |
| Max. PV Array Open 530VDC                                          |                                                                |                         |                                                                                                    |                          |                          |

| Max. Inverter Back Feed<br>Current To The Array          | 0A                                          |                      |      |      |
|----------------------------------------------------------|---------------------------------------------|----------------------|------|------|
| Max. PV Charging Current                                 | 90A                                         | 100A                 | 110A | 120A |
| Max. Charging Current<br>(AC Charger Plus Solar Charger) | 90A                                         | 100A                 | 110A | 120A |
| Maximum MPPT Efficiency 99%                              |                                             |                      |      |      |
| General Specifications                                   |                                             |                      |      |      |
| Protection Degree                                        |                                             | IP                   | 20   |      |
| Operating Temperature                                    |                                             | 0°C ~                | 55°C |      |
| Storage Temperature                                      | -25°C~ 60°C                                 |                      |      |      |
| Humidity                                                 | 5% to 95% Relative Humidity(Non-condensing) |                      |      |      |
| Altitude                                                 | <2000m                                      |                      |      |      |
| Dimension(W/H/D)                                         | nension(W/H/D) 488/423/125mm                |                      |      |      |
| Net Weight (kgs)                                         |                                             | 12                   | 5    |      |
| Display                                                  | LCD+LED                                     |                      |      |      |
| Communication Interface CAN/RS485/WiFi/DRY Connector     |                                             |                      |      |      |
| Warranty                                                 | 3 years                                     |                      |      |      |
| Standard & Certification                                 |                                             |                      |      |      |
|                                                          | IEC62109-1,                                 | IEC62109-2, IEC/EN 6 | 1000 |      |

# 2. Installation Descriptions

# 2.1 Unpacking and Inspection

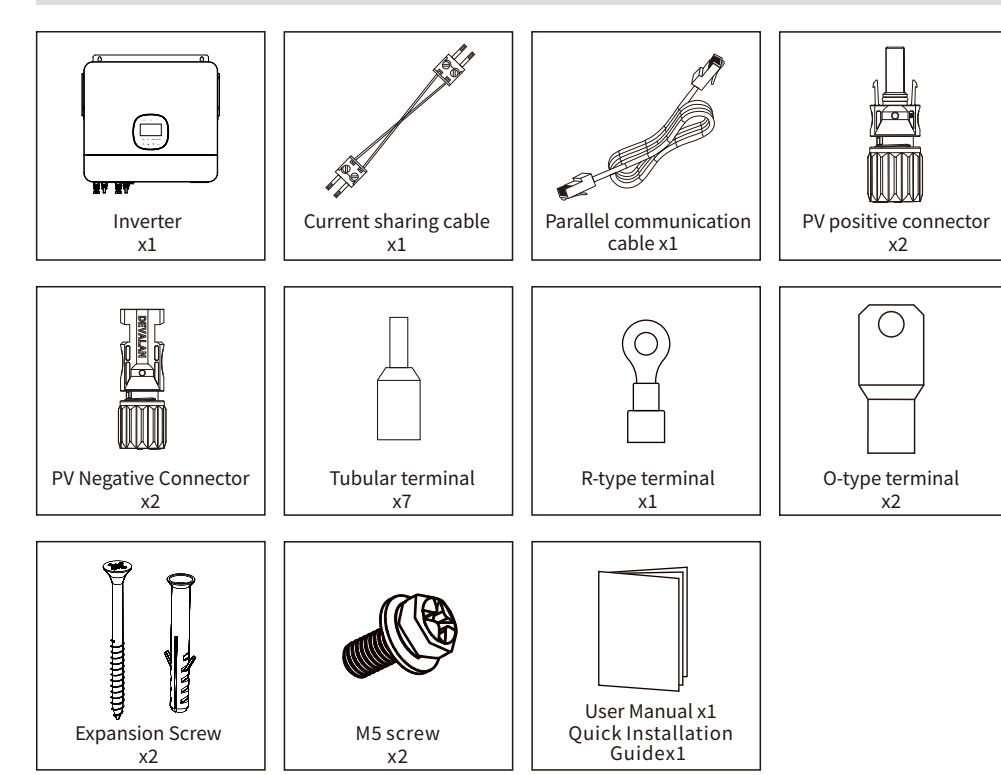

# 2.2 Installation Tools

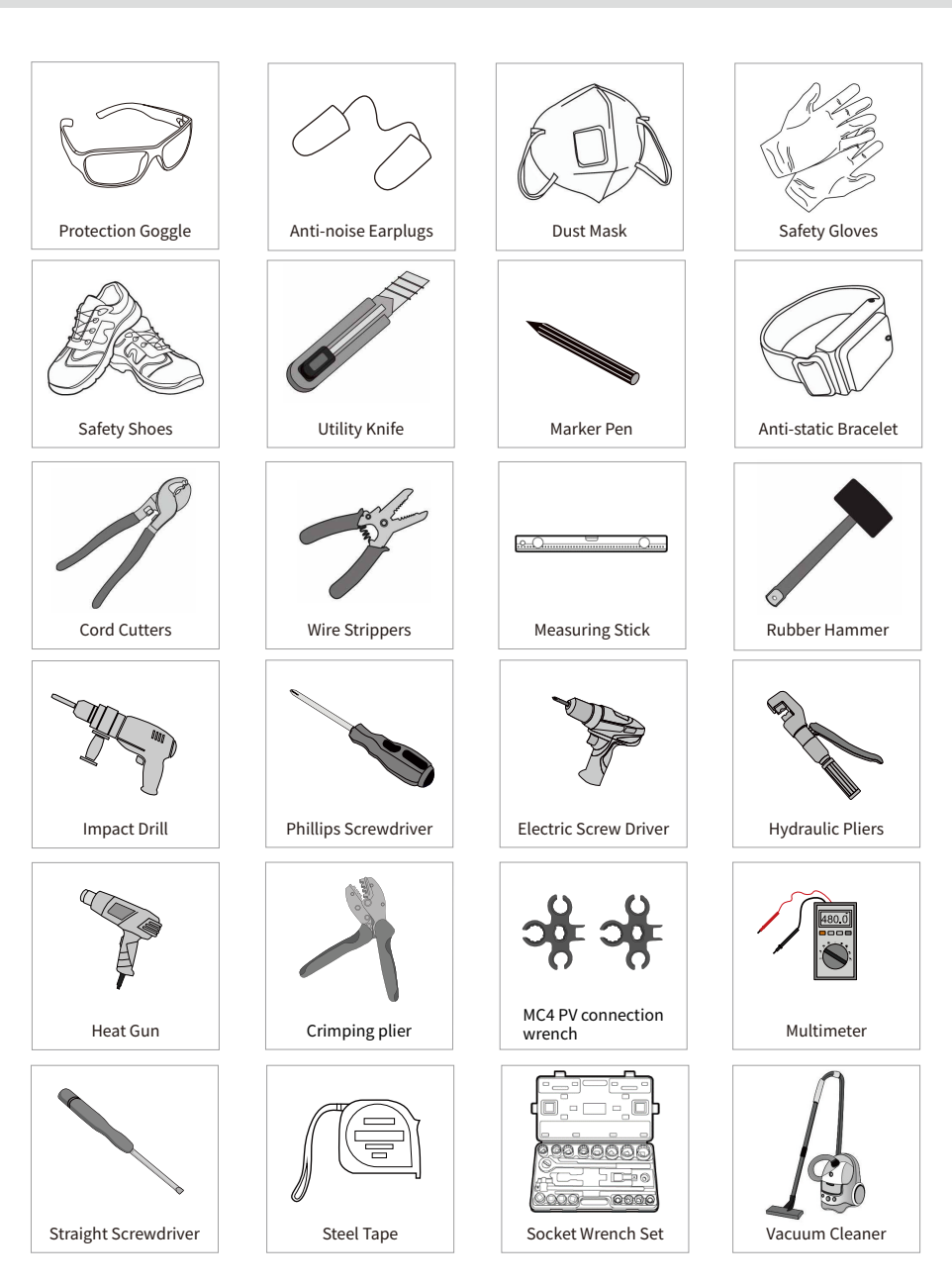

# 2.3 Preparation

Before connecting all wiring, please take off bottom cover by removing four screws as shown below.

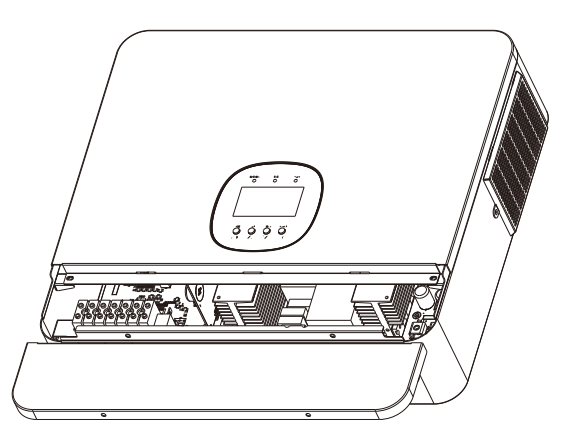

# 2.4 Mounting the Unit

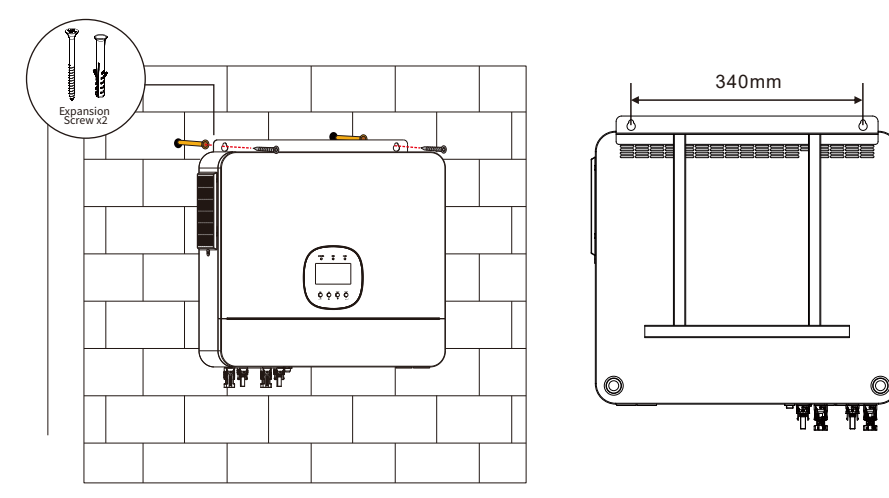

Tighten the 2 expansion screws to install the unit.

# Consider the following points before selecting where to install:

- Do not mount the inverter on flammable construction materials.
- Mount on a solid surface.
- Install this inverter at eye level in order to allow the LCD display to be read at all times.
- The ambient temperature should be between 0°C and 55°C to ensure optimal operation.
- The recommended installation position is to be adhered to the wall vertically.
- Be sure to keep other objects and surfaces as shown in the right diagram to guarantee sufficient heat dissipation and to have enough space for removing wires.

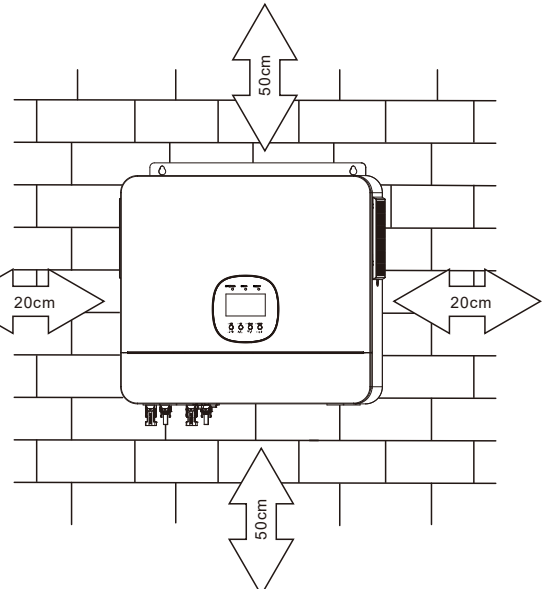

# 2.5 Battery Connection

## 2.5.1 Lead-acid Battery Connection

User can choose proper capacity lead acid battery with a nominal voltage at 48V. Also, you need to choose battery type as "AGM(default)".

CAUTION: For safety operation and regulation compliance, it's requested to install a separate DC over-current protector or disconnect device between battery and inverter. It may not be requested to have a disconnect device in some applications, however, it's still requested to have over-current protection installed. Please refer to typical amperage in below table as required fuse or breaker size.

O-type terminal:

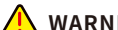

WARNING: All wiring must be performed by a qualified person.

WARNING: It's very important for system safety and efficient operation to use appropriate cable for battery connection. To reduce risk of injury, please use the proper recommended cable and terminal size as below.

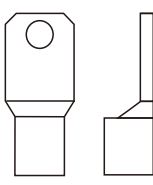

# Recommended battery cable and terminal size:

| Model                    | Wire Size | Torque value |
|--------------------------|-----------|--------------|
| The 6K off-grid inverter | 1*3AWG    | 2-3 Nm       |

**Note:** For lead acid battery, the recommended charge current is  $0.2C(C \rightarrow battery capacity)$ .

#### Please follow below steps to implement battery connection:

- 1. Assemble battery ring terminal based on recommended battery cable and terminal size.
- 2. Connect all battery packs as units requires. It's suggested to connect at least 200Ah capacity battery for the 6K off-grid inverter.
- 3. First, insert the battery cable through the battery port, then insert the ring terminal of the battery cable into the battery connector of the inverter, and ensure that the bolt is tightened with a torque of 2Nm. Make sure that the polarity of the battery and inverter/charger are connected correctly, and screw the ring terminal to the battery terminal.

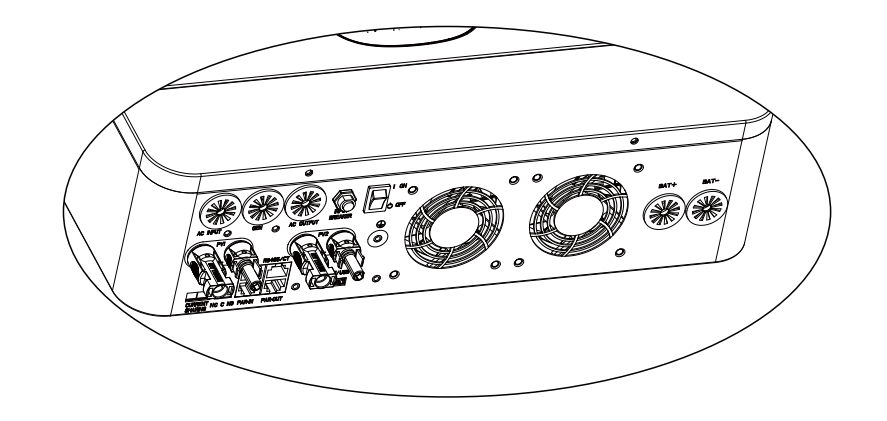

| <u>^</u> | WARNING: Shock Hazard<br>Installation must be performed with care due to high battery voltage in series.                                      |
|----------|----------------------------------------------------------------------------------------------------|
|          | <b>CAUTION:</b> Do not place anything between the flat part of the inverter terminal and the ring terminal. Otherwise, overheating may occur. |
|          | <b>CAUTION:</b> Do not apply anti-oxidant substance on the terminals before terminals are connected tightly.                                  |
|          | CAUTION: Before making the final DC connection or closing DC breaker/disconnector, be sure                                                    |

positive (+) must be connected to positive (+) and negative (-) must be connected to negative(-).

# 2.5.2 Lithium Battery Connection

If choosing lithium battery for the 6K off-grid inverter, you are allowed to use the lithium battery only which we have configured. There're two connectors on the lithium battery, RJ45 port of BMS and power cable.

#### Please follow below steps to implement lithium battery connection:

1. Assemble battery ring terminal based on recommended battery cable and terminal size (same as Lead acid, see section Lead-acid Battery connection for details).

2. First, insert the battery cable through the battery port, then insert the ring terminal of the battery cable into the battery connector of the inverter, and make sure to tighten the bolt with a torque of 2Nm. Make sure that the polarity of the battery and inverter/charger are connected correctly, and the ring terminal is tightened with the battery terminal.

3. Connect the end of RJ45 of battery to BMS communication port( CAN or RS485) of inverter.

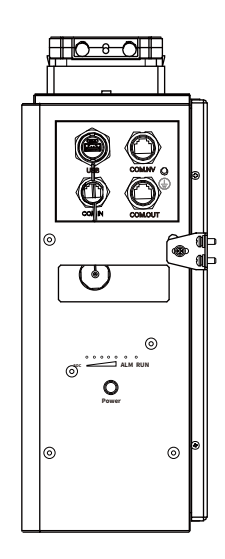

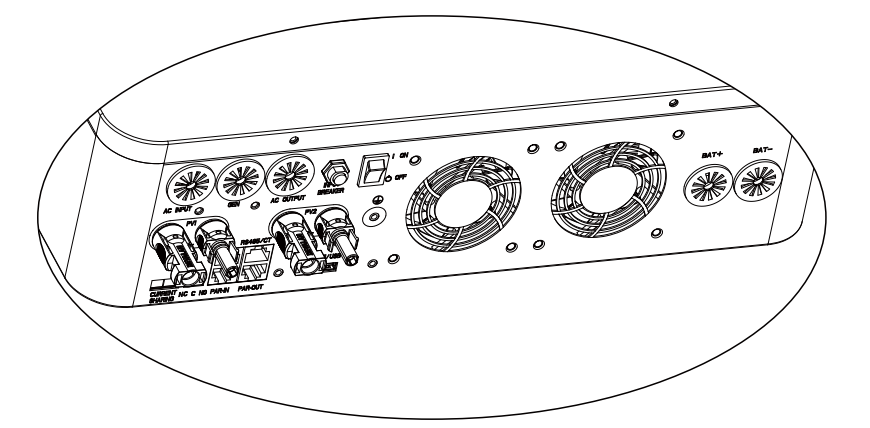

**Note:** If choosing lithium battery, make sure to connect the BMS communication cable between the battery and the inverter. You need to choose battery type as "lithium battery".

# 2.5.3 Lithium Battery Communication and Setting

In order to communicate with battery BMS, you should set the battery type to "LI" in Program 05. Then the LCD will switch to Program 06, which is to set the protocol type. There are several protocols in the inverter. Please get instruction from customer service to choose which protocol to match the BMS.

Connect the end of RJ45 of battery to BMS communication port of inverter Make sure the lithium battery BMS port connects to the inverter is Pin to Pin, the inverter BMS port pin and RS485 port pin assignment shown as below.

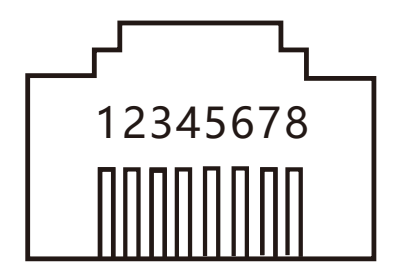

| Pin number | BMS port  | RS485 port<br>(for expansion) |
|------------|-----------|-------------------------------|
| 1          | WAKE.UP   | GND-S                         |
| 2          | GND-S     | EXT-CT_N                      |
| 3          | GND-S     | RS485+                        |
| 4          | BAT.CANH+ | GND-S                         |
| 5          | BAT.CANL- | RS485-                        |
| 6          | GND-S     | CT_ON+                        |
| 7          | BAT-485A  | EXT-CT_P                      |
| 8 BAT-485B |           | EXT-CT_P                      |

| 05 |              |                                                                                                    |
|----|--------------|----------------------------------------------------------------------------------------------------|
|    | Battery type | Lithium (only suitable when communicated with BMS)                                                                            |
|    |              | User-Defined                                                                                                    |
|    |              | If "User-Defined" is selected, battery charge voltage<br>and low DC cut-off voltage can be set up in program 16,<br>17and 18. |

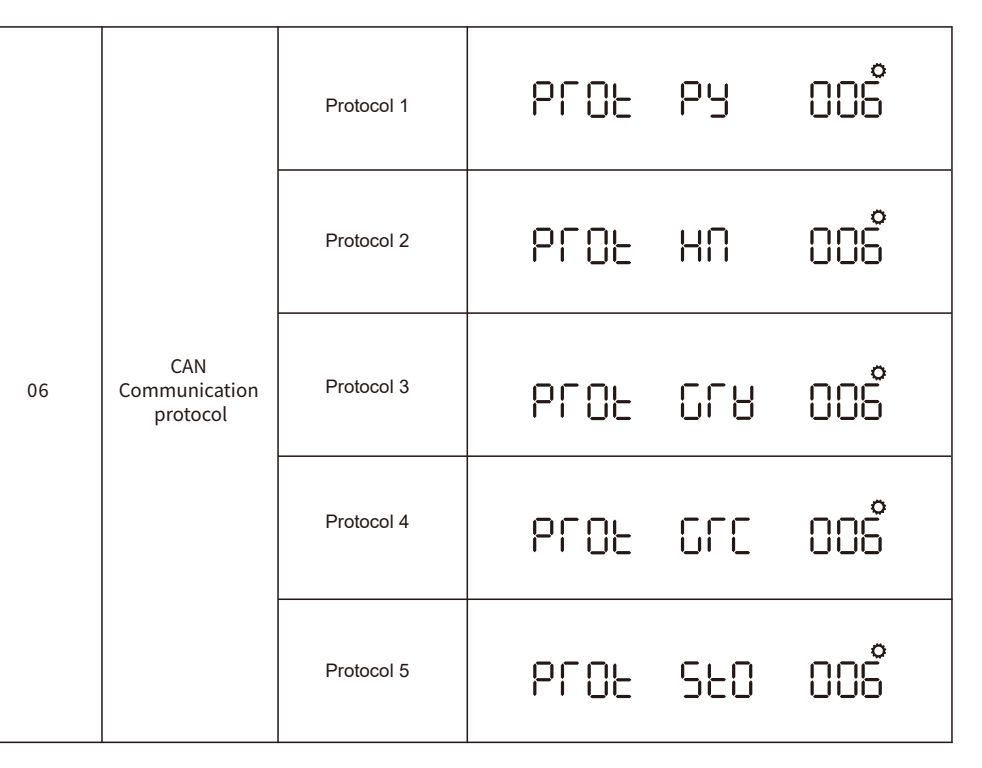

Note: Any questions about communicating with BMS, please consult with customer service.

# 2.6 LCD Setting

To connect battery BMS, need to set the battery type as "LI" in Program 05.

First set "LI" in Program 05, then switch to Program 06 to choose communication protocol.you can also choose CAN communication protocol which is from L1 to L5.

# 2.7 Communicating with Battery BMS in Parallel System

If need to use communicate with BMS in a parallel system, you should make sure to connect the BMS communication cable between the battery and one inverter of the parallel system. It's recommended to connect to the master inverter of the parallel system.

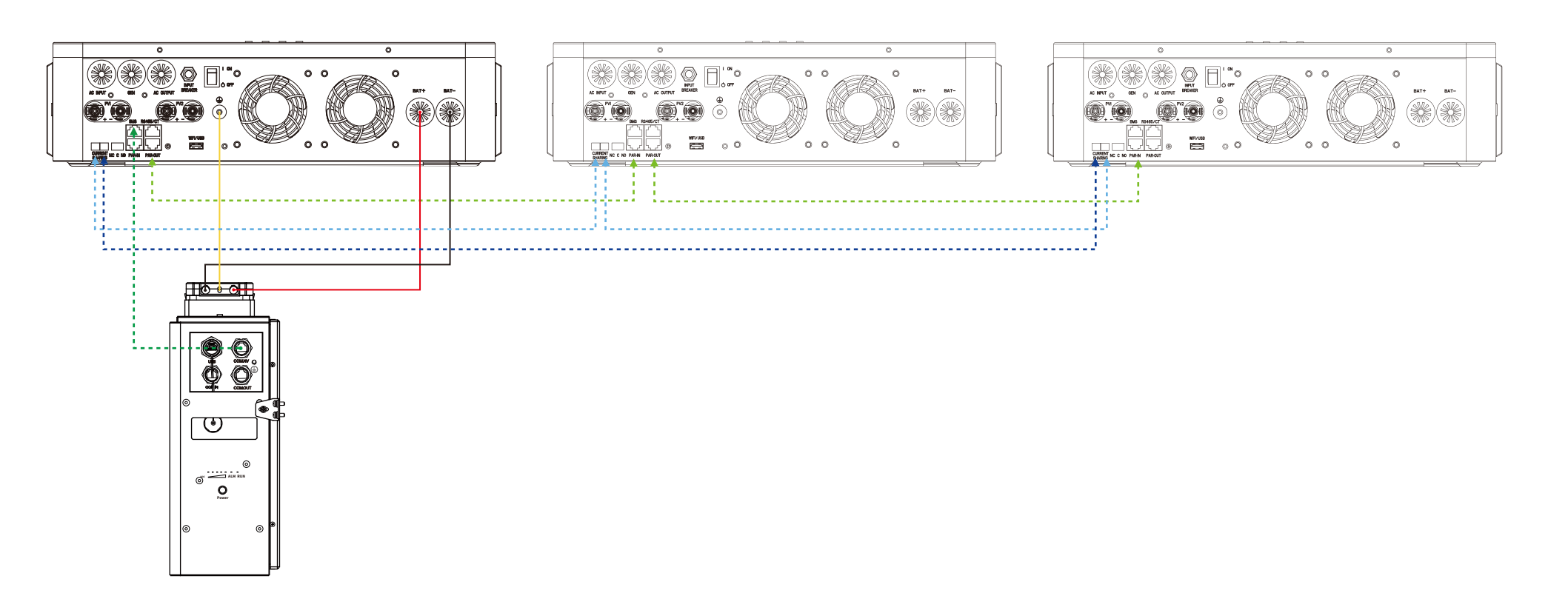

# 2.8 AC Input / GEN / Output Connection

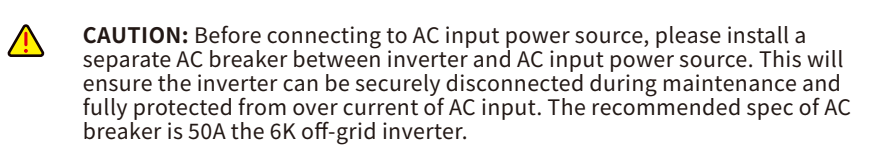

- **CAUTION:** There are three terminal blocks with "AC INPUT", "GEN" and "AC OUTPUT" markings. Please do NOT mis-connect input and output connectors.
- **WARNING:** All wiring must be performed by a qualified personnel.
- **WARNING:** It's very important for system safety and efficient operation to use appropriate cable for AC input connection and GEN connection. To reduce risk of injury, please use the proper recommended cable size as below.

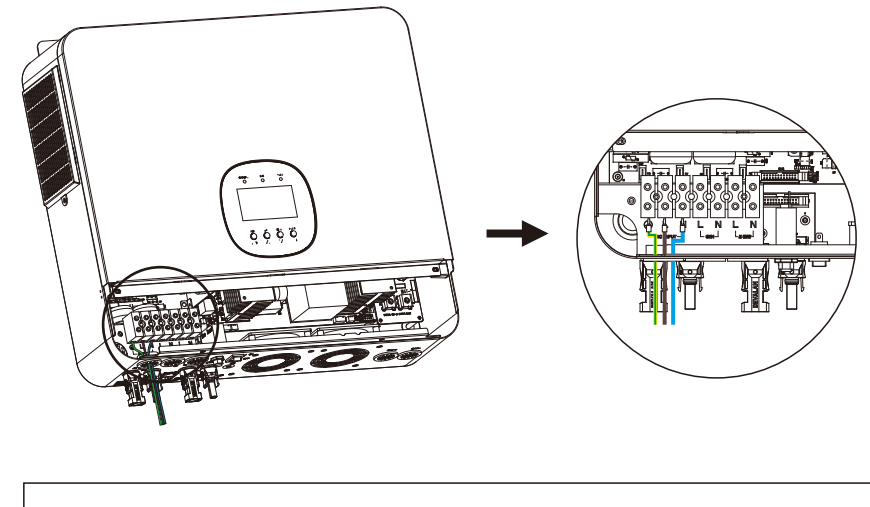

**WARNING:** Be sure that AC power source is disconnected before attempting to hardwire it to the unit.

# Suggested cable requirement for AC wires

| Model                    | Gauge      | Torque Value |  |
|--------------------------|------------|--------------|--|
| The 6K off-grid inverter | 1 * 10 AWG | 1.2-1.6 Nm   |  |

# Please follow below steps to implement AC input/GEN/AC output connection:

- 1 Before making AC input/GEN/AC output connection, be sure to open DC protector or disconnector first.
- 2 Remove insulation sleeve 10mm for seven conductors. And shorten phase L and neutral conductor N 3 mm.Then press in the tubular terminal.
- 3 Insert AC input wires according to polarities indicated on terminal block and tighten the terminal screws. Be sure to connect PE protective conductor.

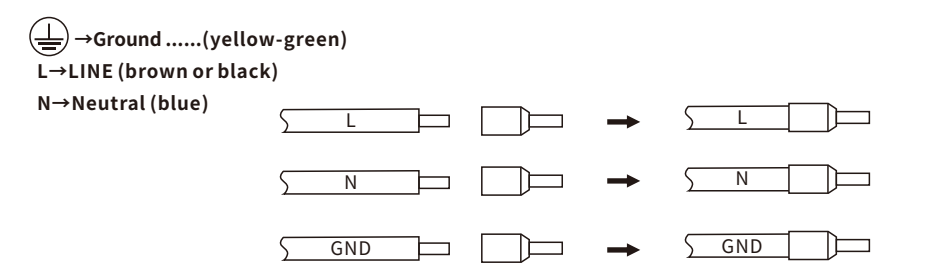

4 Then, insert GEN wires according to polarities indicated on terminal block and tighten the terminal screws.

# L→LINE (brown or black)

N→Neutral (blue)

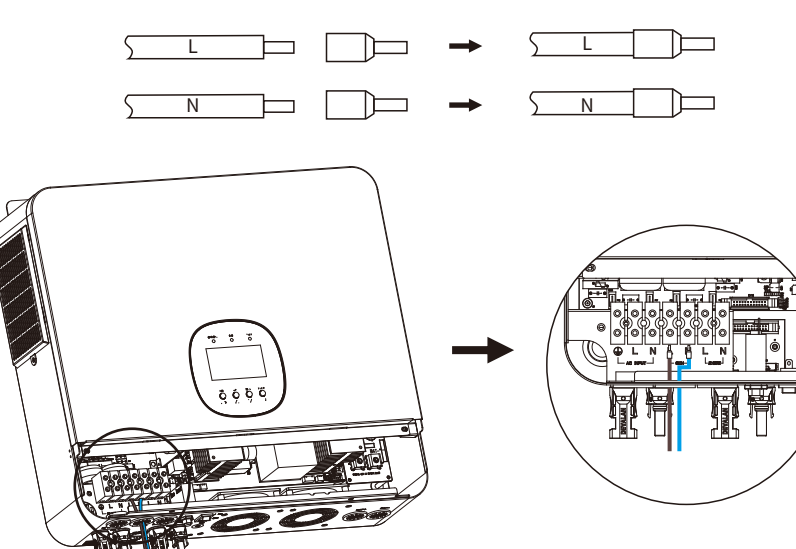

5 Last, insert AC output wires according to polarities indicated on terminal block and tighten terminal screws.

#### L→LINE (brown or black)

# N→Neutral(blue)

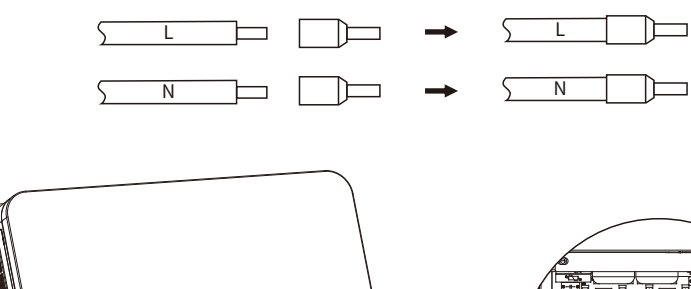

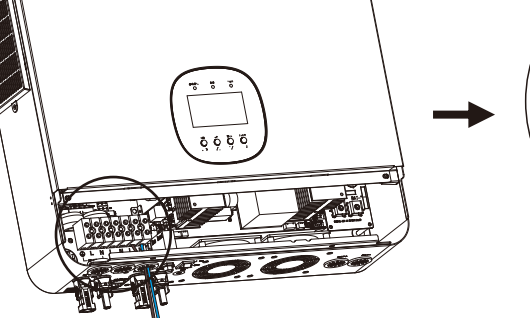

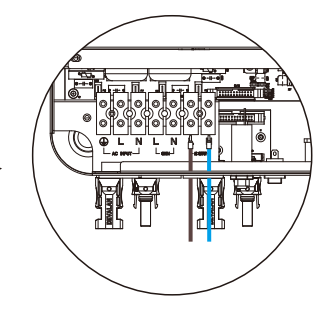

6 Make sure the inverter metal housing is grounded.

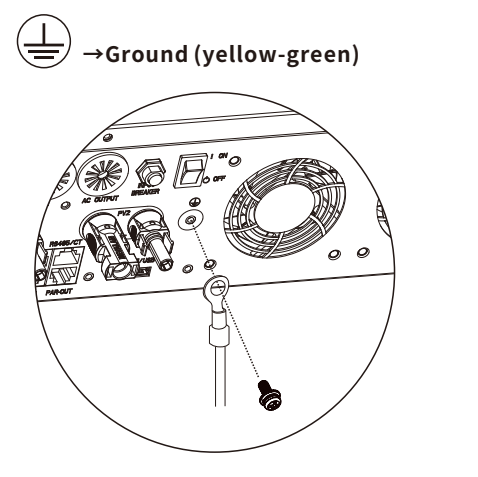

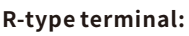

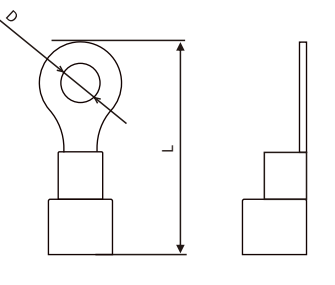

7 Make sure the wires are securely connected.

# CAUTION: Important

Be sure to connect AC wires with correct polarity. If L and N wires are connected reversely, it may cause utility short-circuited when these inverters are worked in parallel operation.

**CAUTION:** Appliances such as air conditioner are required at least 2~3 minutes to restart because it's required to have enough time to balance refrigerant gas inside of circuits. If a power shortage occurs and recovers in a short time, it will cause damage to your connected appliances. To prevent this kind of damage, please check with manufacturer of air conditioner that if it's equipped with time-delay function before installation. Otherwise, this off grid solar inverter will trig overload fault and cut off output to protect your appliance but sometimes it still causes internal damage to the air conditioner.

# 2.9 PV Connection

| <b>CAUTION:</b> Before connecting to PV modules, please install separately a DC circuit breaker between inverter and PV modules. |
|----------------------------------------------------------------------------------------------------|
| <b>WARNING:</b> All wiring must be performed by a qualified personnel.                                                           |

**WARNING:** Using the proper cables to connect the PV modules is important for the safe and efficient operation of the system. To reduce risk of injury, please use the proper recommended cable size as below.

| Model                    | Wire Size  | Torque value |  |
|--------------------------|------------|--------------|--|
| The 6K off-grid inverter | 1 * 10 AWG | 1.2-1.6 Nm   |  |

# 2.9.1 PV Module Selection

#### When selecting proper PV modules, please be sure to consider below parameters:

1. Open circuit Voltage (Voc) of PV modules not exceeds max. PV array open circuit voltage of inverter. 2. Open circuit Voltage (Voc) of PV modules should be higher than start-up voltage.

| Inverter Model                     | The 6K off-grid inverter |
|------------------------------------|--------------------------|
| Max. PV Array Open Circuit Voltage | 530Vdc                   |
| Start-up Voltage                   | 120Vdc±5%                |
| PV Array MPPT Voltage Range        | 150Vdc~480Vdc            |
| Rated input voltage                | 360Vdc                   |

### Please follow below steps to implement PV module connection:

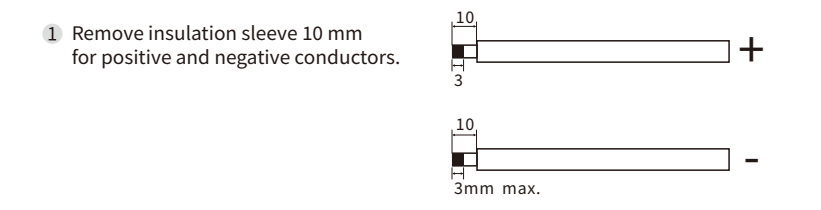

Insert PV panel positive and negative cables into MC4 terminal, then connect positive pole(+)of connection cable to positive pole(+)of PV input connector, connect negative pole(-)of connection cable to negative pole(-) of PV input connector.

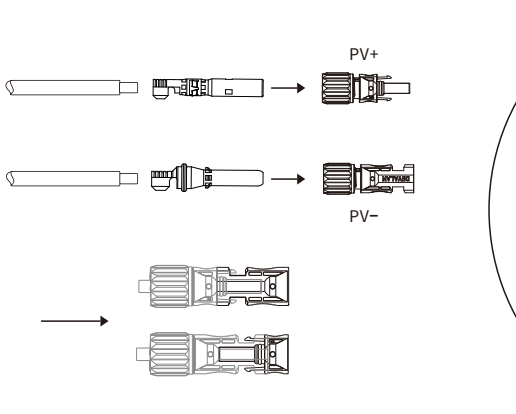

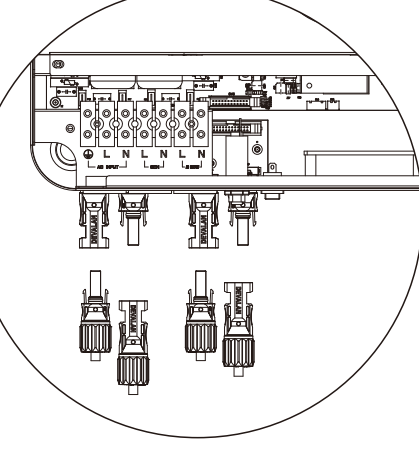

3 Make sure the wires are securely connected.

# 2.10 Final Assembly

After connecting all wiring, please put bottom cover back by screwing two screws as shown below.

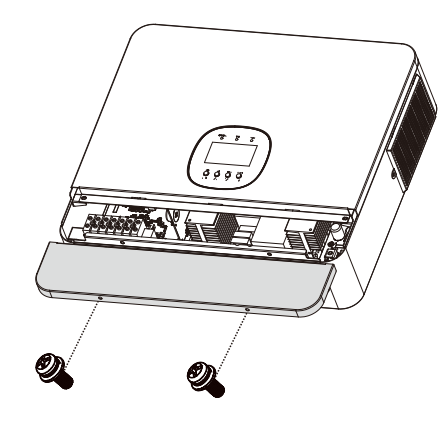

# 2.10.1 Dry Contact Signal

There is one dry contact(3A/250VAC) available on the rear panel. It could be used to deliver signal to external device when battery voltage reaches warning level.

| Unit Status | Condition                                                                                                    |                                                                                                    |                                                                                                    | Dry contact port: |        |
|-------------|----------------------------------------------------------------------------------------------------|----------------------------------------------------------------------------------------------------|----------------------------------------------------------------------------------------------------|-------------------|--------|
|             |                                                                                                    |                                                                                                    |                                                                                                    | NC & C            | NO & C |
| Power Off   | Unit is off and no output is powered                                                                                |                                                                                                    |                                                                                                    | Close             | Open   |
| Power On    | Output is powered from Utility                                                                                      |                                                                                                    |                                                                                                    | Close             | Open   |
|             | Output is<br>powered from<br>Battery or<br>Solar<br>Program 02 set<br>Program 02 is<br>set as SBU or<br>Solar first | Program 02 set<br>as Utility first                                                                     | Battery voltage (SOC)<br>< Low DC warning<br>voltage(SOC)                                              | Open              | Close  |
|             |                                                                                                    |                                                                                                    | Battery voltage(SOC) ><br>Setting value in Program<br>17 or battery charging<br>reaches floating stage | Close             | Open   |
|             |                                                                                                    | Program 02 is                                                                                          | Battery voltage (SOC)<<br>Setting value in Program 12                                                  | Open              | Close  |
|             |                                                                                                    | Battery voltage (SOC)><br>Setting value in Program 17<br>or battery charging reaches<br>floating stage | Close                                                                                                  | Open              |        |

# 3. Operation

# 3.1 Power ON/OFF

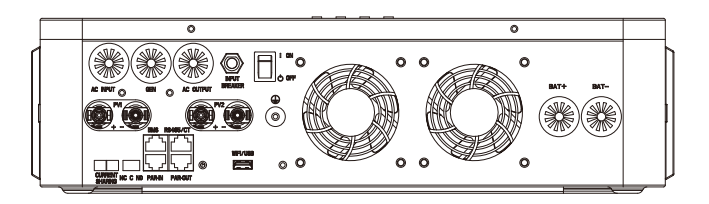

Once the unit has been properly installed and the batteries are connected well, simply press On/Off switch(located on the button of the case) to turn on the unit.

# 3.2 Operation and Display Panel

The operation and display panel, shown in below chart, is on the front panel of the inverter. It includes three indicators, four function keys and a LCD display, indicating the operating status and input/output power information.

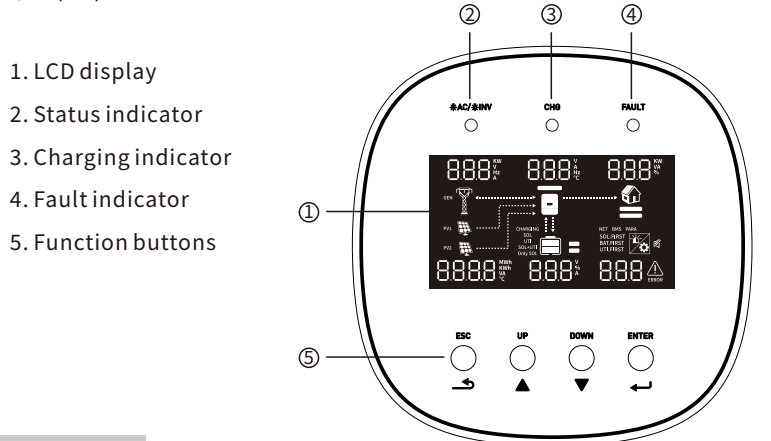

# LED Indicator

| LED Indicator |       |          | Messages                                                       |
|---------------|-------|----------|----------------------------------------------------------------|
| Solid On      |       | Solid On | On-grid mode.                                                  |
| AC/ ∰INV      | Green | Flashing | Off-grid mode.                                                 |
| CLIC          |       | Solid On | The battery is fully charged in on-grid mode or off-grid mode. |
|               | Green | Flashing | The battery is charging in on-grid mode or off-grid mode.      |
| ΕΛΙΠΤ         | Dod   | Solid On | Fault occurs in the inverter.                                  |
|               | Red   | Flashing | Warning condition occurs in the inverter.                      |

# **Function Buttons**

| Button | Description                                                    |
|--------|----------------------------------------------------------------|
| ESC    | To exit setting mode                                           |
| UP     | To go to previous selection                                    |
| DOWN   | To go to next selection                                        |
| ENTER  | To confirm the selection in setting mode or enter setting mode |

# 3.3 LCD Display Icons

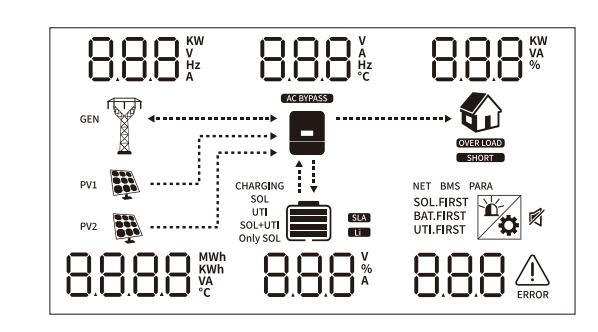

| lcon                                          | Description                                                                         |  |  |
|-----------------------------------------------|-------------------------------------------------------------------------------------|--|--|
| AC Input Informatio                           | n                                                                                   |  |  |
|                                               | AC input icon.                                                                      |  |  |
| GEN                                           | Generator input icon.                                                               |  |  |
| 8.8.8 <sup>KW</sup> V<br>Hz                   | Indicate AC input power, AC input voltage, AC input frequency,<br>AC input current. |  |  |
| AC BYPASS                                     | Indicate AC power loads in bypass.                                                  |  |  |
| PV Input Information                          |                                                                                     |  |  |
| PV1 PV2                                       | Left:PV1 input icon. Right:PV2 input icon.                                          |  |  |
| 8888 <sup>MWh</sup><br>VA                     | Indicate PV power, PV voltage, PV current, etc.                                     |  |  |
| Output Information                            |                                                                                     |  |  |
|                                               | Inverter icon.                                                                      |  |  |
| 8.8.8 <sup>V</sup> <sub>A</sub> <sub>Hz</sub> | Inverter voltage , inverter current, output frequency,inverter temperature.         |  |  |

| Load Information                              |                                                                                   |
|-----------------------------------------------|-----------------------------------------------------------------------------------|
|                                               | Load icon.                                                                        |
| 8.8.8 <sup>KM</sup>                           | Displays load active power, apparent power, and load rate.                        |
| OVER LOAD                                     | Indicate overload happened.                                                       |
| SHORT                                         | Indicate short circuit happened.                                                  |
| Battery Information                           | 1                                                                                 |
|                                               | Indicates that the battery charge is 5~24%, 25~49%, 50~74% and 75~100%.           |
| 8.8.8 %                                       | Indicate battery voltage, battery percentage, battery current.                    |
| SLA                                           | Indicate SLA battery.                                                             |
|                                               | Indicate lithium battery.                                                         |
| CHARGING<br>SOL<br>UTI<br>SOL-UTI<br>Only SOL | Indicate charging source priority: solar first, solar and utility, or only solar. |
| Other Information                             |                                                                                   |
| SOL.FIRST<br>BAT.FIRST<br>UTI.FIRST           | Indicates output source priority: "SOL mode, SBU mode, UTI mode".                 |
|                                               | Indicate warning code or fault code.                                              |
| Ť                                             | Indicate a warning or a fault is happening.                                       |
| ¢                                             | Indicate it's during setting values.                                              |
| Ø                                             | Indicates that the alarm is off.                                                  |

| In AC mode, battery icon will present Battery Charging Status. |                                                                                     |                                                                        |  |  |
|----------------------------------------------------------------|-------------------------------------------------------------------------------------|------------------------------------------------------------------------|--|--|
| Status                                                         | Battery voltage LCD Display                                                         |                                                                        |  |  |
| Constant Current<br>mode /Constant<br>Voltage mode.            | <2V/cell                                                                            | 4 bars will flash in turns.                                            |  |  |
|                                                                | 2 ~ 2.083V/cell Bottom bar will be on and the other three bars will flash in turns. |                                                                        |  |  |
|                                                                | 2.083 ~ 2.167V/cell                                                                 | Bottom two bars will be on and the other two bars will flash in turns. |  |  |
|                                                                | >2.167 V/cell                                                                       | Bottom three bars will be on and the top bar will flash.               |  |  |
| Floating mode. Batteries are fully charged.                    |                                                                                     | 4 bars will be on.                                                     |  |  |

| In battery mode, battery icon will present Battery Capacity. |                             |  |  |  |
|--------------------------------------------------------------|-----------------------------|--|--|--|
| Load Percentage                                              | Battery Voltage LCD Display |  |  |  |
|                                                              | < 1.717V/cell               |  |  |  |
| Load > 50%                                                   | 1.717V/cell ~ 1.8V/cell     |  |  |  |
|                                                              | 1.8~1.883V/cell             |  |  |  |
|                                                              | > 1.883 V/cell              |  |  |  |
| 50%> Load > 20%                                              | < 1.817V/cell               |  |  |  |
|                                                              | 1.817V/cell~1.9V/cell       |  |  |  |
|                                                              | 1.9 ~ 1.983V/cell           |  |  |  |
|                                                              | > 1.983                     |  |  |  |
|                                                              | < 1.867V/cell               |  |  |  |
| Load < 20%                                                   | 1.867V/cell~1.95V/cell      |  |  |  |
|                                                              | 1.95 ~ 2.033V/cell          |  |  |  |
|                                                              | >2.033                      |  |  |  |

# 3.4 LCD Setting

After pressing and holding ENTER button for 3 seconds, the unit will enter setting mode. Press "UP" or "DOWN" button to select setting programs. Then press "ENTER" button to confirm the selection or ESC button to exit.

| Program | Description                                                            | Setting Option                                                                                                    |      |     |                                                                                       |
|---------|------------------------------------------------------------------------|----------------------------------------------------------------------------------------------------|------|-----|---------------------------------------------------------------------------------------|
| 01      | On-Off Control.                                                        | Turn off                                                                                                    | ՇԲՆՐ | 066 | 00 Î                                                                                  |
|         |                                                                        | Turn on                                                                                                    | ՇԲՆՐ | 00  | 00 Î                                                                                  |
|         |                                                                        | Solar first                                                                                                    | OPPC | SOL | 500                                                                                   |
| 02      | Output source priority:<br>To configure load power<br>source priority. | The solar energy is prioritized to power the load a<br>excess energy charges the battery. If the solar energy<br>enough to power the connected loads, the battery<br>participates in the power supply.<br>At this point, if the battery voltage is less than 42V<br>machine is connected to the power grid and the m<br>involved. And the mains power supply is engaged.<br>battery voltage rises above the program 12 settin<br>battery is engaged.<br>When the voltage is higher than the value set in pu<br>the grid is cut out. |      |     | nnd the<br>ergy is not<br>y<br>/, the<br>nains is<br>. As the<br>g, the<br>rogram 17, |

| Program | Description                                                               | Setting Option                                                                                                    |                                                                                                    |    | Program                                                                                                    | Description                                                                                                    | Setting Option                                                                                                    |  |
|---------|---------------------------------------------------------------------------|----------------------------------------------------------------------------------------------------|----------------------------------------------------------------------------------------------------|----|----------------------------------------------------------------------------------------------------|----------------------------------------------------------------------------------------------------|----------------------------------------------------------------------------------------------------|--|
|         | 02 Output source priority:<br>To configure load power<br>source priority. | SBU priorityImage: Constraint of the second second sec |                                                                                                    | 03 | Maximum charging current:<br>set total charging current for<br>solar and utility chargers.<br>(Max. charging current =<br>utility charging current +<br>solar charging current). | Default 120A, 1A~120A Settable<br>(If LI is selected in Program 05, this program can't be set up)                                                                                                    |                                                                                                    |  |
|         |                                                                           |                                                                                                    |                                                                                                    |    |                                                                                                    |                                                                                                    | Appliance (default)<br>RCU RPL OOY<br>If selected, acceptable AC input voltage range will be within<br>90~280VAC. |  |
| 02      |                                                                           | At this time, if the b<br>set in program 12, t<br>and all the solar end<br>under-carrying part                                                                                                    | Aftery voltage is less than the value<br>he battery is no longer discharged,<br>ergy is supplied to the load, and the<br>is supplied by the grid.                                                                                                    |    | 04                                                                                                    | AC voltage input type.                                                                                                    | UPS<br>RCUUPS<br>If selected, acceptable AC input voltage range will be within<br>170~280VAC.                     |  |
|         |                                                                           | The solar energy is<br>loads, and the exc<br>which can also be c<br>charging priority (pr<br>If the solar energ<br>connected loads, i<br>loads, and any shor<br>by the grid, whic<br>according to the cha                                                                                                    | prioritized to supply power to the<br>ess energy charges the batteries,<br>harged by the grid according to the<br>rogram 13.<br>gy is not sufficient to power the<br>all solar energy is supplied to the<br>tfall in carrying capacity is supplied<br>h can also charge the batteries<br>arging priority (program 13). |    |                                                                                                    | Generator (Only diesel generators allowed)<br>Generator (Only diesel generators allowed)<br>Generator allowed<br>If selected, acceptable AC input voltage range will be<br>within 170~280VAC.<br>Note: When connecting generator, the generator should<br>be no less than 10KVA(no less than 20KVA for three<br>phase parallel system), and the inverters should be no<br>more than 2 units in one phase. |                                                                                                    |  |
|         |                                                                           | Utility priority<br>The machine is conr<br>prioritized to supply<br>will not provide ene<br>battery charging wil<br>priority (see progra<br>always charged unti                                                                                                    | UPPF UEI UEI<br>nected to the grid, the utility power is<br>y energy to the load , the inverter side<br>rgy to the load, at this time the<br>Il be done according to the charging<br>m 13 description), the battery is<br>il full.                                                                                     |    | 05                                                                                                    | Battery type                                                                                                    | AGM (default) <b>bREE RGT 005</b><br>Lithium (only suitable when communicated with BMS)<br><b>bREE LI 005</b>     |  |

| Program | Description                                                                                                    | Setting Option                                    |                                         |                                 |                         |                          |          |
|---------|----------------------------------------------------------------------------------------------------|---------------------------------------------------|-----------------------------------------|---------------------------------|-------------------------|--------------------------|----------|
| 05      | Battery type                                                                                                    | User-Defi<br>If "User-D<br>and low D<br>17and 18. | ned<br>LUC<br>efined" is<br>C cut-off v | 5E [<br>selected,<br>oltage car | battery cha             | rge voltage<br>1 program | 2<br>16, |
|         |                                                                                                    | PYLON<br>PCOE                                     | Ρу                                      | 006                             | HINEN<br>PCOE           | НΠ                       | 006      |
| 06      | Lithium battery<br>communication<br>protocol selection.                                                           | GROWATT                                           | 668                                     | 006                             | GROWCO                  | СГС                      | 006      |
|         |                                                                                                    | ѕното<br>₽ГОŁ                                     | SE0                                     | 006                             | I                       |                          |          |
|         | Overload bypass:<br>When enabled, if overload<br>occurs in SOL mode, the<br>device will switch to bypass<br>mode. | Bypass disable                                    |                                         |                                 | Bypass enable (default) |                          |          |
| 07      |                                                                                                    | 69P                                               | di S                                    | ໐໐ຳ                             | 69b                     | EUB                      | ເດວຳ     |
|         |                                                                                                    | 230V (def                                         | ault)                                   |                                 | 220V                    |                          |          |
| 08      | Output voltage                                                                                                    | 0UE <sup>u</sup>                                  | 2 30°                                   | 008                             | 0U£~                    | 950,                     | 008      |
|         |                                                                                                    | 240V                                              |                                         |                                 | 208V                    |                          |          |
|         |                                                                                                    | OUEr                                              | 240'                                    | 008                             | OUFr                    | 508,                     | 008      |
|         |                                                                                                    | 50Hz (def                                         | ault)                                   |                                 | 60Hz                    |                          |          |
| 09      | Output frequency                                                                                                  | OUEF                                              | 50                                      | 009                             | OUEF                    | 60                       | 009      |

| Program | Description                                                                                                    | Setting Option                                                                                                    |  |  |  |
|---------|----------------------------------------------------------------------------------------------------|----------------------------------------------------------------------------------------------------|--|--|--|
| 10      | Number of batteries in series.                                                                                                    | (e.g. Display 4 batteries in series)                                                                                                    |  |  |  |
| 11      | AC Charging Maximum<br>Current.                                                                                                    | Operating 30.0A, 30.0V~120.0V Settable.         Note:       If the set value in program 03 is less than the set value in program 11, the value set in program 03 prevails. |  |  |  |
| 12      | Discharge cut-off voltage.<br>Setting voltage point back<br>to utility source when<br>selecting "SBU priority"<br>or "Solar first" in program<br>02. | <b>bbb</b><br>Default 46.0V, 42.0V~51.0V Settable.                                                                                                    |  |  |  |
|         | Charger source priority:<br>To configure charger<br>source priority.                                                                                 | If this off grid solar inverter is working in On-grid, Standby or<br>Fault mode, charger source can be programmed as below.                                                |  |  |  |
|         |                                                                                                    | Solar first Solar will charge the battery first. Utility power will charge                                                                                                 |  |  |  |
|         |                                                                                                    | the batterý only when solar is<br>not available in UTI, SUB<br>mode.                                                                                                    |  |  |  |
| 13      |                                                                                                    | Solar and Utility Both solar and utility power                                                                                                    |  |  |  |
|         |                                                                                                    | Will charge the battery .<br>(Utility charging must be in<br>UTI, SUB mode)                                                                                                |  |  |  |
|         |                                                                                                    | Only Solar Solar energy will be the                                                                                                    |  |  |  |
|         |                                                                                                    | CGPF 050 0 13 or not.                                                                                                    |  |  |  |
|         |                                                                                                    | Alarm on (default) Alarm off                                                                                                    |  |  |  |
| 14      | Alarm buzzer switch.                                                                                                    | ิลปกล อาษี ลปกล ฮเร อาษี                                                                                                    |  |  |  |
|         |                                                                                                    | Sound on (default) Sound off                                                                                                    |  |  |  |
| 15      | Key buzzer switch.                                                                                                    | ิธิธิธุต ธุกต 0 เรื่อธิธุต ส ร 0 เรื่                                                                                                    |  |  |  |

| Program | Description                                                                                                    | Setting Option                                                                                                    |
|---------|----------------------------------------------------------------------------------------------------|----------------------------------------------------------------------------------------------------|
| 16      | Floating charging voltage.<br>If self-defined is selected<br>in program 05, this program<br>can be set up.                                                                                                    | <b>FLLU SUO<sup>V</sup> 0 16</b><br>Default 54.0V, 48.0V~61.0V Settable.                                                                                                    |
| 17      | Trickle charge voltage.<br>If self-defined is selected<br>In program 05, this program<br>can be set up.<br>Setting voltage point back to<br>battery mode when selecting<br>"Solar first" in program<br>02.               | <b>L L L L L L L L L L</b>                                                                                                    |
| 18      | Low DC cut-off voltage.<br>If self-defined is selected<br>in program 05, this program<br>can be set up.Low DC cut-off<br>voltage will be fixed to setting<br>value no matter what<br>percentage of<br>load is connected. | COMP       Comp       Comp         Default 40.0V, 40.0V~48.0V Settable.         Default 40.0V, 40.0V~48.0V Settable.         When reach Low DC cut-off voltage:         (1) If battery power is only power source available, inverter will shut down.         (2) If PV energy and battery power are available, inverter will charge battery without AC output.         (3) If PV energy, battery power and utility are all available, grid participation in power supply and provide output power to loads, and charge the battery at the same time. |
|         |                                                                                                    |                                                                                                    |
| 19      | Meter and CT access options.                                                                                                    | 715 THE THE THE THE                                                                                                    |
|         |                                                                                                    | ™<br>7810 401 7333                                                                                                    |
| 20      | Address setting<br>(for expansion).                                                                                                    | Default 1,<br>1~250 Settable RddF 24 I 020                                                                                                    |
| 21      | Baud rate setting.                                                                                                    | 9600 68Ud 96 02Î                                                                                                    |
|         | badd fate setting.                                                                                                    | 38400 68Ud 384 02 i                                                                                                    |

| Program | Description                                 | Setting Option                                                                                                    |
|---------|---------------------------------------------|----------------------------------------------------------------------------------------------------|
| 22      | Active percentage setting.                  | 0%~100% 8866 100* 022                                                                                                    |
| 22      | Pottory organization                        | Battery equalization enable. Battery equalization disable (default).                                                                                                    |
| 23      | /EQ enable.                                 | ยจยก ยกя ozš ยจยก ars ozš                                                                                                    |
| 24      | Battery equalization voltage.               | E9C - 58.4" 024 Default 58.4V,<br>48.0V~61.0V Settable.                                                                                                    |
| 25      | Battery equalized time.                     | E9Ei 900 025 Default 900min,<br>5min~900min Settable.                                                                                                    |
| 26      | Battery equalized timeout.                  | EQUE ISO OSE Default 120min,<br>5min~900min Settable.                                                                                                    |
| 27      | Battery equalization interval.              | EACA OBO OS Default 30days,<br>0 days~90 days Settable.                                                                                                    |
| 28      | Battery equalization activated immediately. | Equalization activated immediately on.       Equalization activated immediately off(default).         Equalization function is enabled in program 23, this program can be setup. If "On" is selected in this program, it's to activate battery equalization immediately and LCD main page will shows "Eq". If "Off" is selected, it will cancel equalization function until next activated equalization time arrives based on program 27setting. At this time, "Eq" will not be shown in LCD main page.                                                                                                    |
| 29      | Real time settingYear                       | Search and a search and a search a |
| 30      | Real time settingMonth                      | IC         IC         IC         IC         Range 01~12                                                                                                    |
| 31      | Real time settingDate                       | dRy 030 03                                                                                                    |
| 32      | Real time settingHour                       | HOUF 030 032 Range 00~23                                                                                                    |
| 33      | Real time settingMinute                     | ΠΠ 059 033 Range 00~59                                                                                                    |
| 34      | Real time settingSecond                     | SEC 059 034 Range 00~59                                                                                                    |
| 35      | On-grid Enable.                             | GFIB ON 035 GFIB OFF 035                                                                                                    |

| Program | Description                                                                                                    | Setting Option                                                                                                    |                                                   |                                                               |
|---------|----------------------------------------------------------------------------------------------------|----------------------------------------------------------------------------------------------------|---------------------------------------------------|---------------------------------------------------------------|
|         | Restore factory settings.                                                                                                    | Clear power<br>generation.                                                                                                    | r see                                             | 160 036                                                       |
| 36      |                                                                                                    | Restore default<br>system parameters.                                                                                                    | r see                                             | 036° OTI                                                      |
|         |                                                                                                    | Restart                                                                                                    | r set                                             | III 036                                                       |
|         | AC output mode<br>*This setting is only available<br>when the inverter is in stand<br>by mode (Switch off).<br><b>Note:</b> Parallel operation<br>can only work when battery<br>connected. | Single:<br>PFLL SIG (<br>L1 Phase:<br>PFLL 3PI (<br>L3 Phase:<br>PFLL 3P3 (                                                                                                    | Par       )31     PFL       L2F       )31     PFL | allel:<br><u>L PAL 03</u> 1<br><sup>2hase:</sup><br>L 3P2 031 |
| 37      |                                                                                                    | <ul> <li>When the units are used in parallel with single phase, please select "PAL" in program 37.</li> <li>It requires 3 inverters to support three-phase equipment, 1 inverter in each phase.</li> <li>Please select "3P1" in program 37 for the inverters connected to L1 phase, "3P2" in program 37 for the inverters connected to L2 phase and "3P3" in program 37 for the inverters connected to L3 phase.</li> <li>Be sure to connect share current cable to units which are on the same phase.</li> <li>Do NOT connect share current cable between units on different phases.</li> <li>Besides, power saving function will be automatically disabled.</li> </ul> |                                                   |                                                               |

# 3.5 Display Information

The LCD display information will be switched in turns by pressing "UP" or "DOWN" key. The selectable information is switched as below order: voltage, frequency, current, power, firmware version.

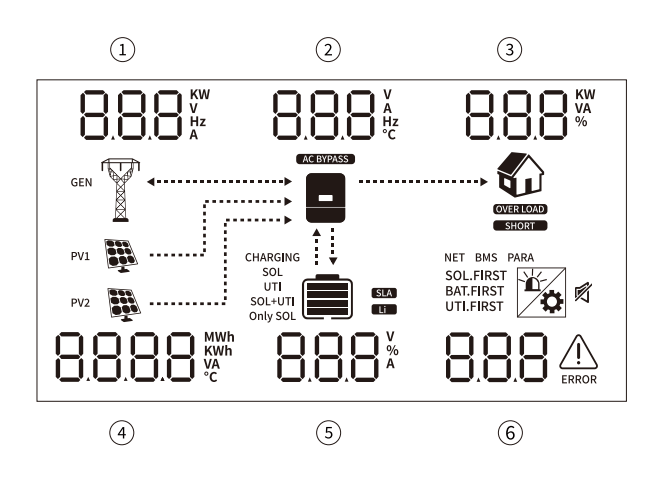

| Setting Information                                                                                                    | LCD display |
|----------------------------------------------------------------------------------------------------|-------------|
| <ol> <li>Grid voltage         <ul> <li>(or diesel generator voltage)</li> <li>Inverter voltage</li> <li>Off-grid voltage</li> <li>PV1 voltage</li> <li>Battery voltage</li> <li>(Sampling voltage for lead-acid batteries)</li> <li>System Failure</li> </ul> </li> </ol>                 |             |
| <ol> <li>Grid frequency</li> <li>Or diesel generator frequency)</li> <li>Inverter current</li> <li>Off-grid output active power</li> <li>PV2 voltage</li> <li>Battery voltage</li> <li>Sampling current for lead-acid batteries)</li> <li>System failure</li> </ol>                       |             |
| <ol> <li>Grid voltage         <ul> <li>Or diesel generator voltage)</li> <li>Inverter temperature</li> <li>Off-grid output apparent power</li> <li>PV1 current</li> <li>Battery current</li> <li>Sampling current for lead-acid batteries)</li> <li>System failure</li> </ul> </li> </ol> |             |

| <ol> <li>Grid frequency         <ul> <li>(Or diesel generator frequency)</li> <li>Off-grid frequency</li> <li>Load factor</li> <li>PV2 current</li> <li>Battery current</li> <li>System failure</li> </ul> </li> </ol> | 499≈ 499≈ 17° |
|----------------------------------------------------------------------------------------------------|---------------|
| <ol> <li>Grid voltage         <ul> <li>(Or diesel generator voltage)</li> <li>Inverter voltage</li> <li>Off-grid output active power</li> <li>PV1 power</li> <li>SOC</li> <li>System Failure</li> </ul> </li> </ol>    |               |
| <ol> <li>Grid frequency<br/>(Or diesel generator frequency)</li> <li>Inverter current</li> <li>Off-grid output apparent power</li> <li>PV2 power</li> <li>SOC</li> <li>System Failure</li> </ol>                       |               |
| <ol> <li>DSP Master Version</li> <li>DSP subversion</li> <li>DSP hardware version</li> <li>M 3 major version</li> <li>M 3 subversion</li> <li>System Failure</li> </ol>                                                |               |

# **Operating Mode Description**

| Operation mode                                                                         | Description                       | LCD display                             |
|----------------------------------------------------------------------------------------|-----------------------------------|-----------------------------------------|
| Standby Mode<br><b>Note:</b> *Standby mode: the<br>inverter has not been<br>turned on. | The device provides<br>no output. | v V V V V V V V V V V V V V V V V V V V |

| Operation mode                                                                                                    | Description                                                                                                    | LCD display                                                                                                    |
|----------------------------------------------------------------------------------------------------|----------------------------------------------------------------------------------------------------|----------------------------------------------------------------------------------------------------|
| Fault Mode<br>Note:<br>*Fault mode: Errors are<br>caused by inside circuit<br>error or external reasons<br>such as over temperature,<br>output short circuited and<br>so on. | The red fault light is<br>always on, and the<br>alarm buzzer sounds.<br>(The picture in the<br>figure shows the BUS<br>overvoltage fault.)                                                                                                    |                                                                                                    |
| Bypass Mode                                                                                                    | The unit will provide<br>output power from<br>the utility.                                                                                                    | 233°232°232°<br><sup>™</sup><br><sup>™</sup>                                                                                                    |
| Upgrade Mode                                                                                                    | DSP mode:<br>The red light blinks<br>slowly, the display<br>data.<br>data is cleared and 110<br>warning is reported.<br>M3 mode:<br>The red light blinks<br>rapidly and the display<br>restarts after a period<br>of time.<br>The display restarts<br>after a period of time. |                                                                                                    |
| On-grid Mode                                                                                                    | The power grid<br>participates in the<br>work, the power grid<br>can supply power, or<br>the machine feeds<br>the power grid.                                                                                                    |                                                                                                    |
| Off-grid Mode                                                                                                    | The power grid does<br>not participate in the<br>work.                                                                                                    | v 855 v 855 v 555<br>vai<br>pa<br>table a solved<br>vai<br>table a solved<br>vai<br>table a solved<br>table a solved<br>table a solve |

# 4. Parallel Installation Guide

# 4.1 Introduction

This inverter can be used in parallel with two different operation modes.

- 1. Parallel operation in single phase with up to 6 units.
- 2. Maximum 6 units work together to support 3-phase equipment. Four units support one phase maximum.

# **4.4 Wiring Connection**

The cable size of each inverter is shown as below Recommended battery cable and terminal size for each inverter:

| Model                    | Wire Size | Torque value |
|--------------------------|-----------|--------------|
| The 6K off-grid inverter | 1 * 3 AWG | 2-3 Nm       |

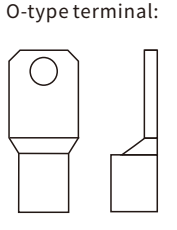

# 4.2 Package Contents

In parallel kit, you will find the following items in the package:

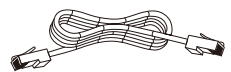

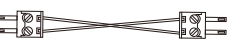

Parallel communication cable

Current sharing cable

# 4.3 Mounting the Unit

When installing multiple units, please follow below chart.

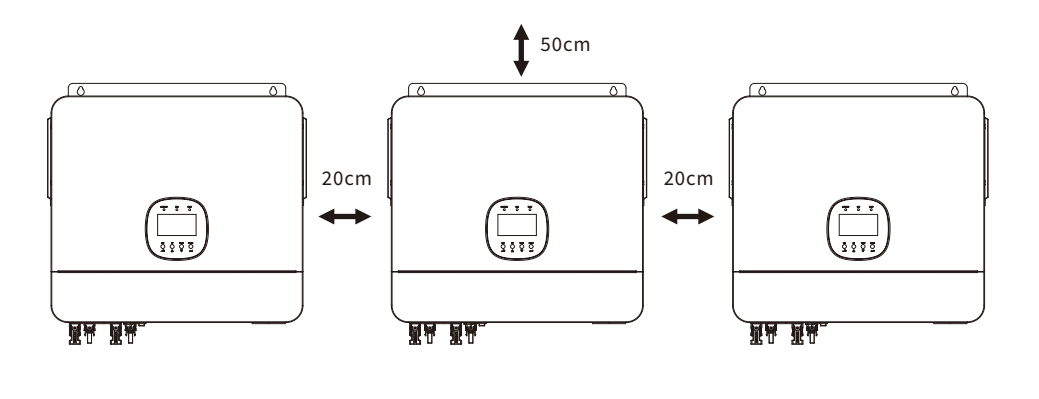

50cm

**Note:** For proper air circulation to dissipate heat, allow a clearance of approx. 20cm to the side and approx. 50 cm above and below the unit. Be sure to install each unit in the same level.

**WARNING:** Be sure the length of all battery cables is the same. Otherwise, there will be voltage difference between inverter and battery to cause parallel inverters not working.

You need to connect the cables of each inverter together. Take the battery cables for example: You need to use a connector or bus-bar as a joint to connect the battery cables together, and then connect to the battery terminal. The cable size used from joint to battery should be X times cable size in the tables above. "X" indicates the number of inverters connected in parallel.

Regarding AC input and output, please also follow the same principle. Recommended AC input and output cable size for each inverter:

| Model                    | Gauge      | Torque Value |
|--------------------------|------------|--------------|
| The 6K off-grid inverter | 1 * 10 AWG | 1.2-1.6 Nm   |

**CAUTION:** Please install the breaker at the battery and AC input side. This will ensure the inverter can be securely disconnected during maintenance and fully protected from over current of battery or AC input.

Recommended breaker specification of battery for each inverter:

| Model                    | 1 unit*      |
|--------------------------|--------------|
| The 6K off-grid inverter | 200A / 60VDC |

\*If you want to use only one breaker at the battery side for the whole system, the rating of the breaker should be X times current of 1 unit. "X" indicates the number of inverters connected in parallel.

Recommended breaker specification of AC input with single phase:

| Model                    | 2 units     | 3 units     | 4 units     | 5 units     | 6 units     |
|--------------------------|-------------|-------------|-------------|-------------|-------------|
| The 6K off-grid inverter | 100A/230VAC | 150A/230VAC | 200A/230VAC | 250A/230VAC | 300A/230VAC |

**Note1:** You can use 50A breaker for The 6K off-grid inverter for only 1 unit, and each inverter has a breaker at its AC input.

**Note2:** Regarding three phase system, you can use 4 poles breaker, the rating is up to the current of the phase which has the maximum units. Or you can follow the suggestion of note 1.

Recommended battery capacity:

| Inverter parallel<br>numbers | 2     | 3     | 4     | 5      | 6      |
|------------------------------|-------|-------|-------|--------|--------|
| Battery Capacity             | 400AH | 600AH | 800AH | 1000AH | 1200AH |

**WARNING:** Be sure that all inverters will share the same battery bank. Otherwise, the inverters will transfer to fault mode.

# 4.5 Parallel Operation in Single Phase

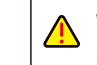

**WARNING:** All inverters must be connected to the same batteries and ensure each group of cables from the inverters to the batteries in the same length.

Two inverters in parallel:

# **Power Connection**

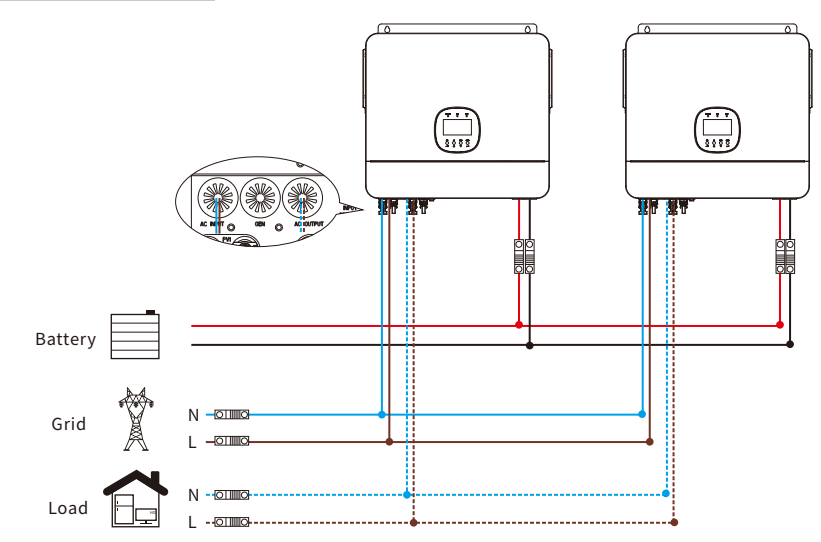

# Communication Connection

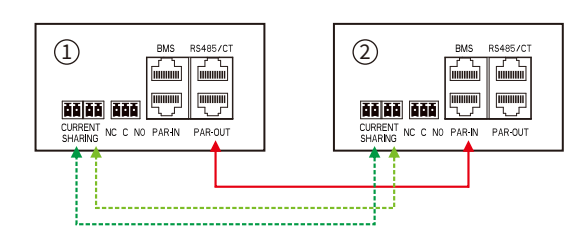

WARNING: Make sure that PAR-OUT of one inverter is connected to the PAR-IN of another inverter. No matter single or three-phase parallel, it is not allowed to connect the PAR-OUT of one inverter with the PAR-OUT of another inverter, or it is not allowed to connect the PAR-IN of one inverter with the PAR-IN of another inverter. Otherwise, the communication is abnormal.The PAR-IN of the first inverter and the PAR-OUT of the last inverter are not allowed to connect other inverters.

# Three inverters in parallel:

# **Power Connection**

# Four inverters in parallel:

# **Power Connection**

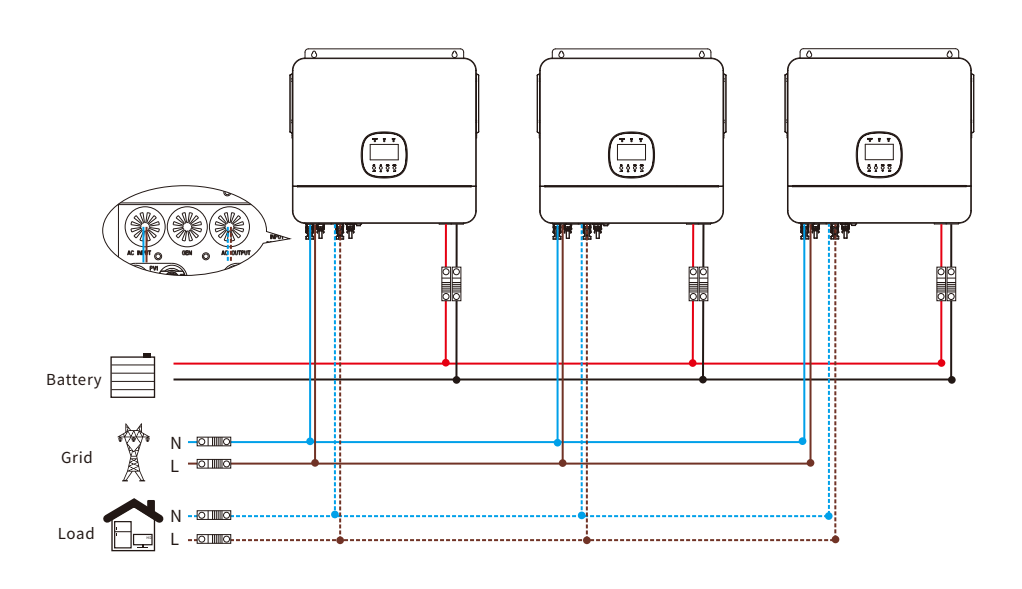

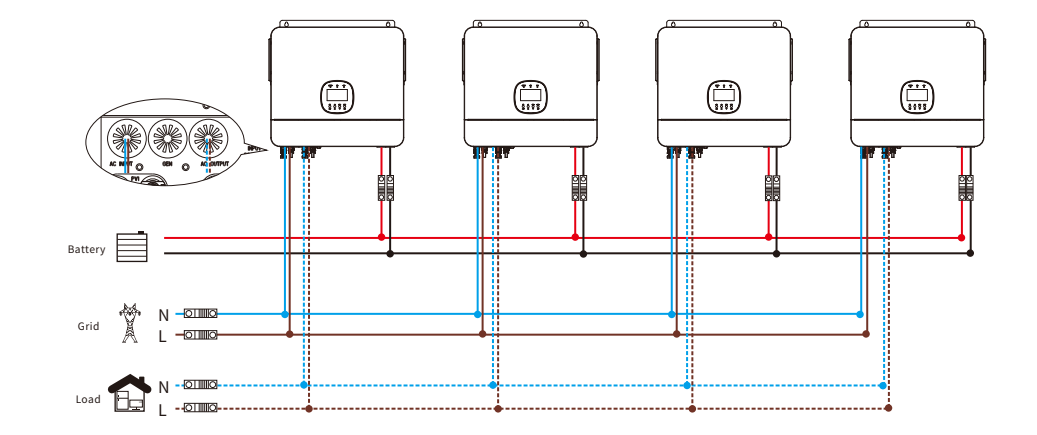

**Communication Connection** 

#### **Communication Connection**

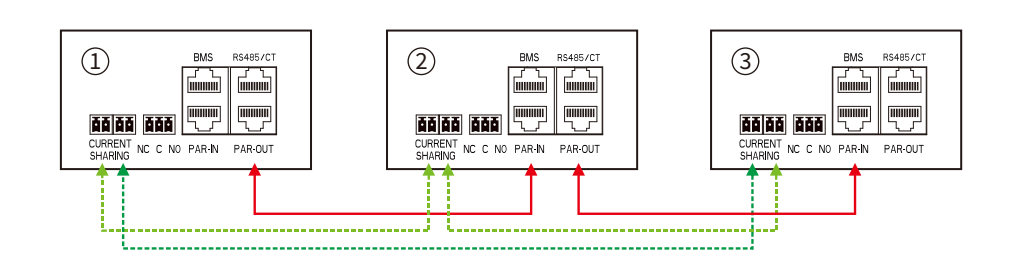

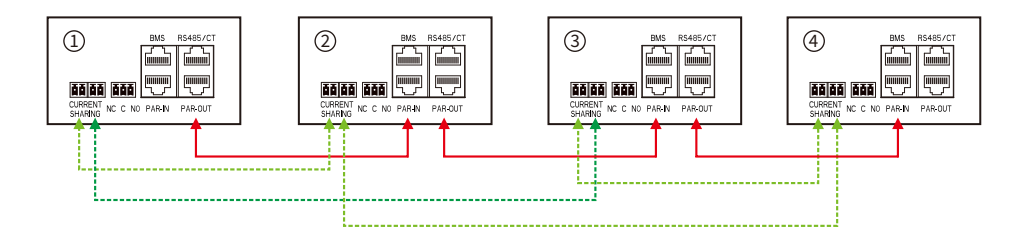

# Five inverters in parallel:

# **Power Connection**

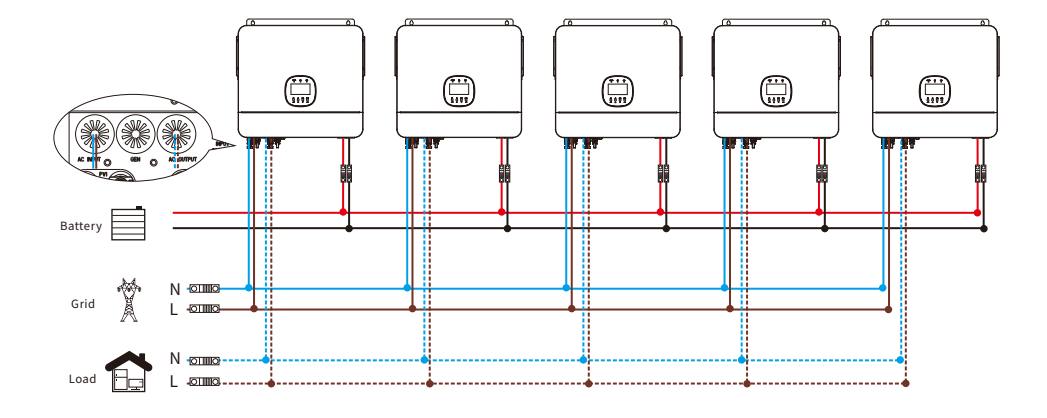

# Six inverters in parallel:

# **Power Connection**

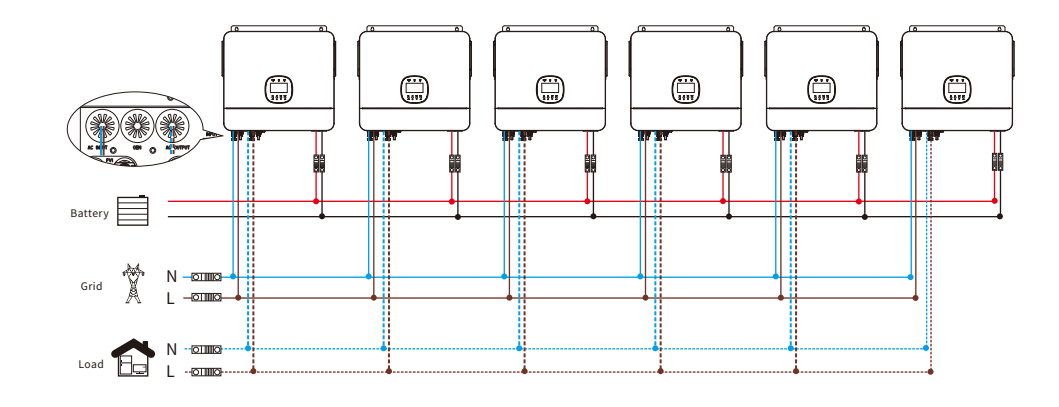

**Communication Connection** 

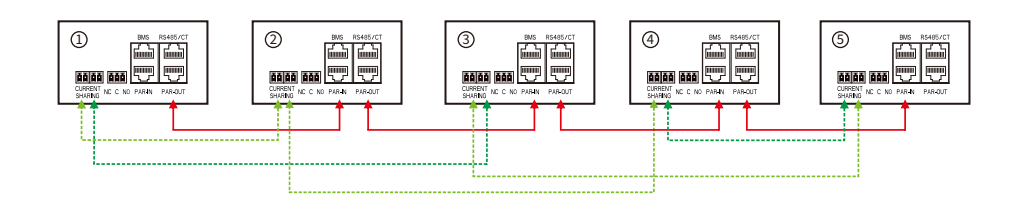

**Communication Connection** 

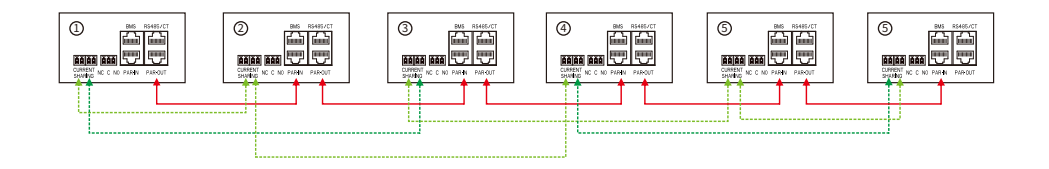

# 4.6 Parallel Operation in Three Phase

Two inverters in one phase and only one inverter for the remaining phases:

# **Power Connection**

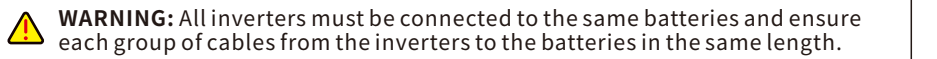

## One inverter in each phase:

# **Power Connection**

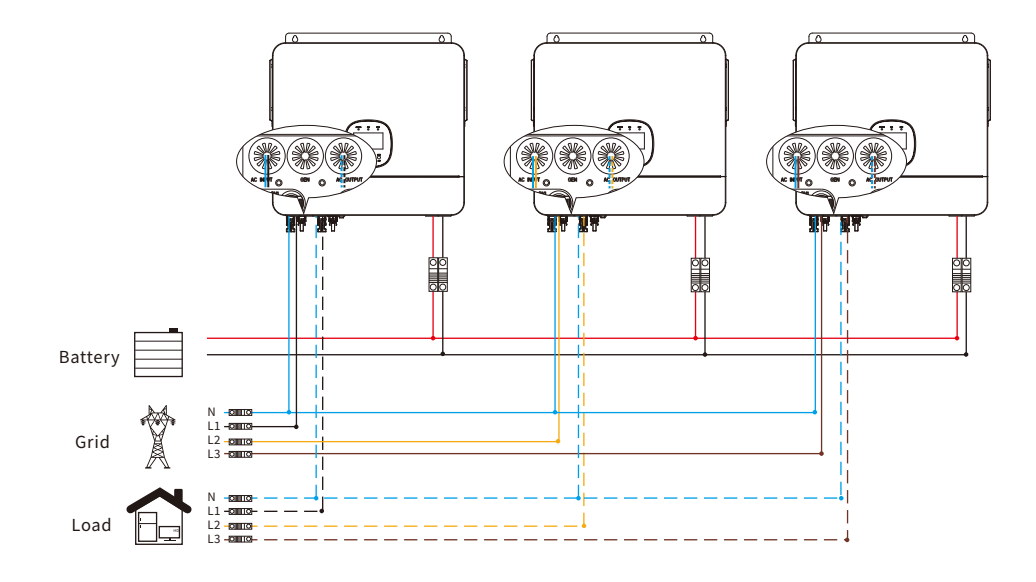

# Battery

Communication Connection

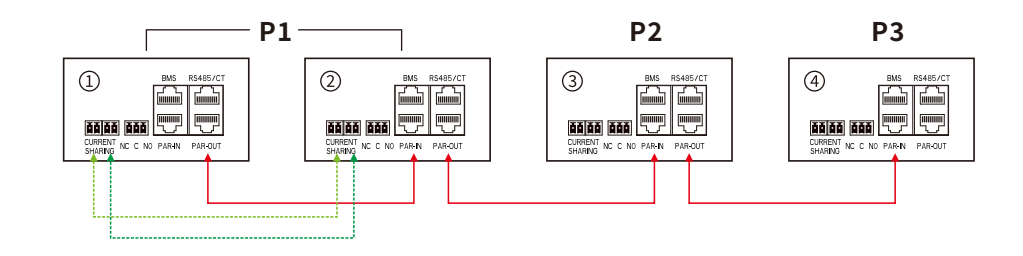

#### **Communication Connection**

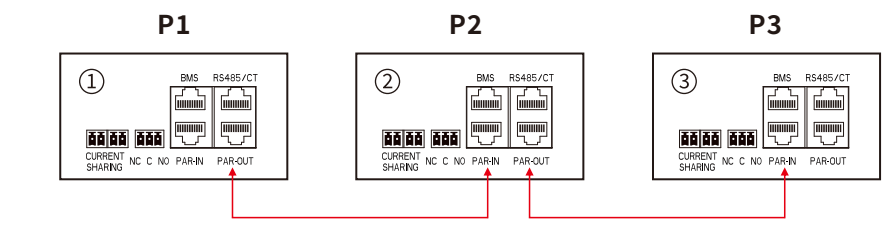

# Two inverters in two phases and only one inverter for the remaining phase:

# **Power Connection**

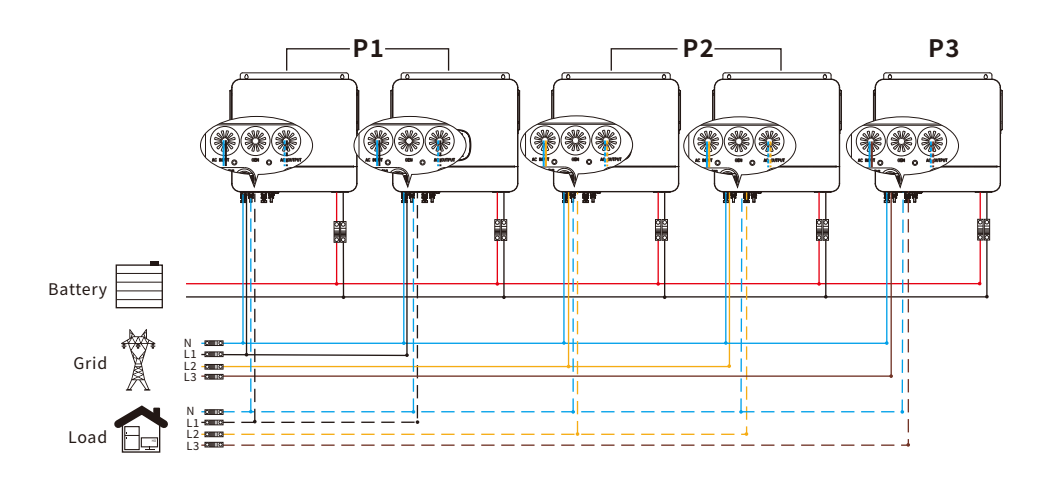

# Three inverters in one phase and only one inverter for the remaining two phases:

#### **Power Connection**

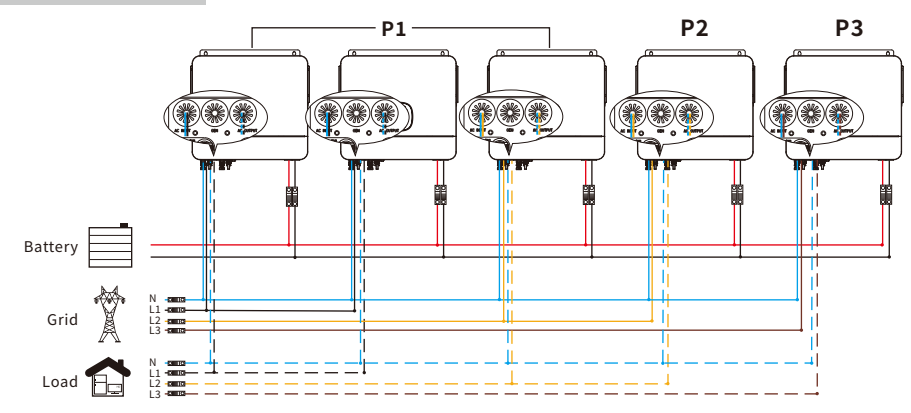

**Communication Connection** 

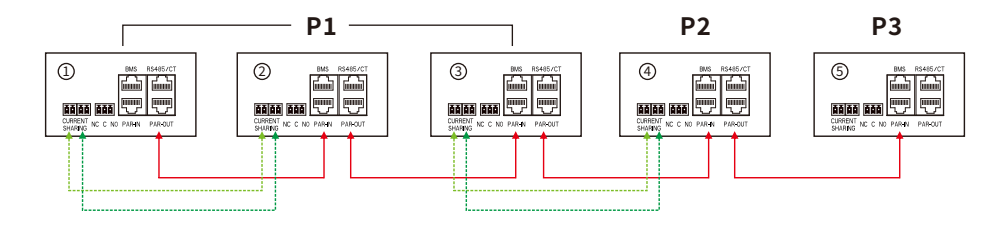

# **Communication Connection**

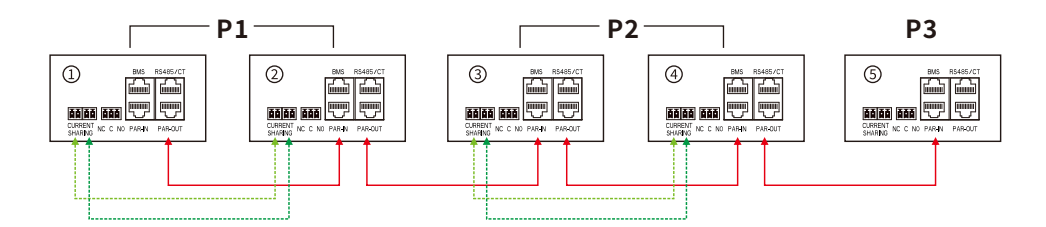

## Two inverters in each phase:

# **Power Connection**

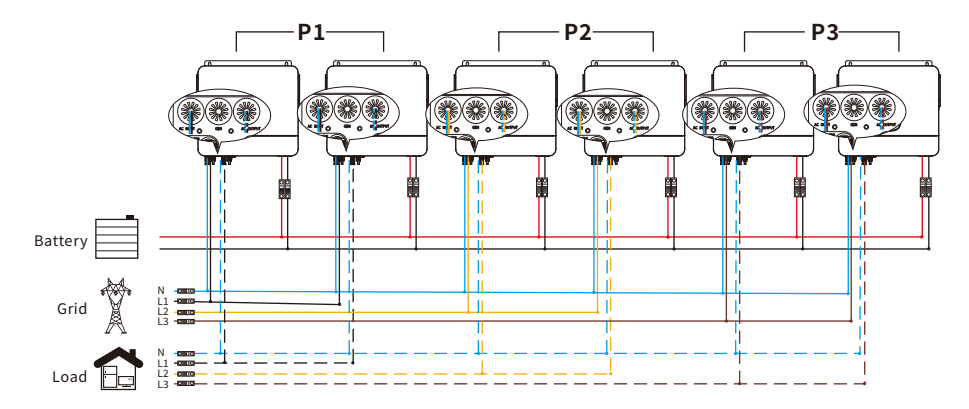

#### **Communication Connection**

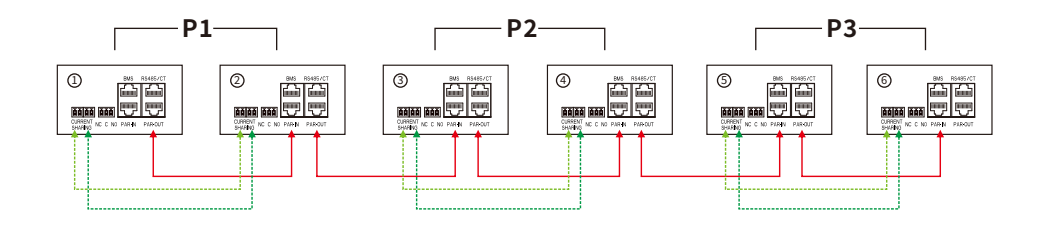

Three inverters in one phase, two inverters in second phase and one inverter for the third phase:

#### **Power Connection**

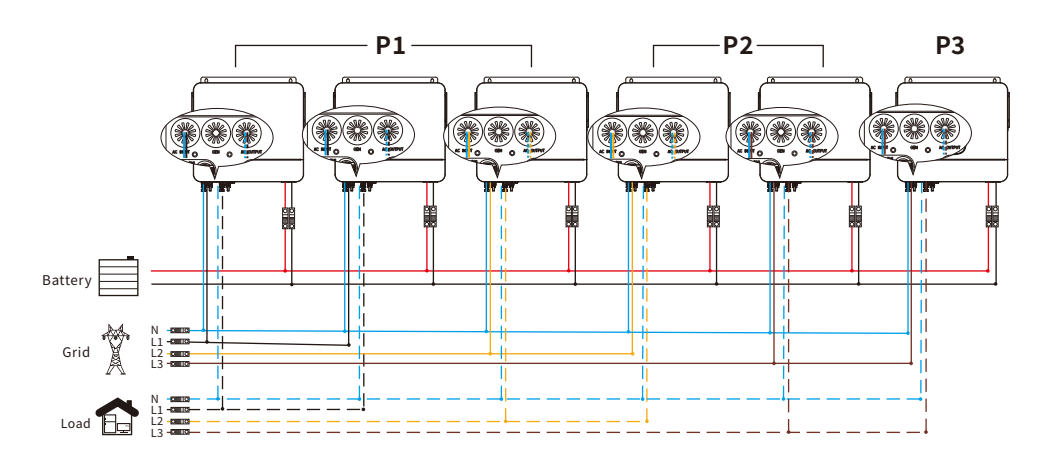

# **Communication Connection**

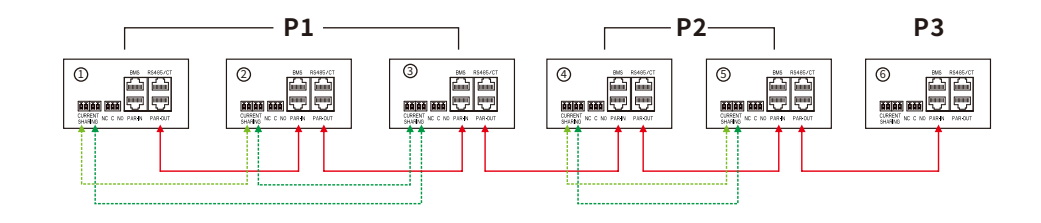

Four inverters in one phase and one inverter for the other two phases:

# **Power Connection**

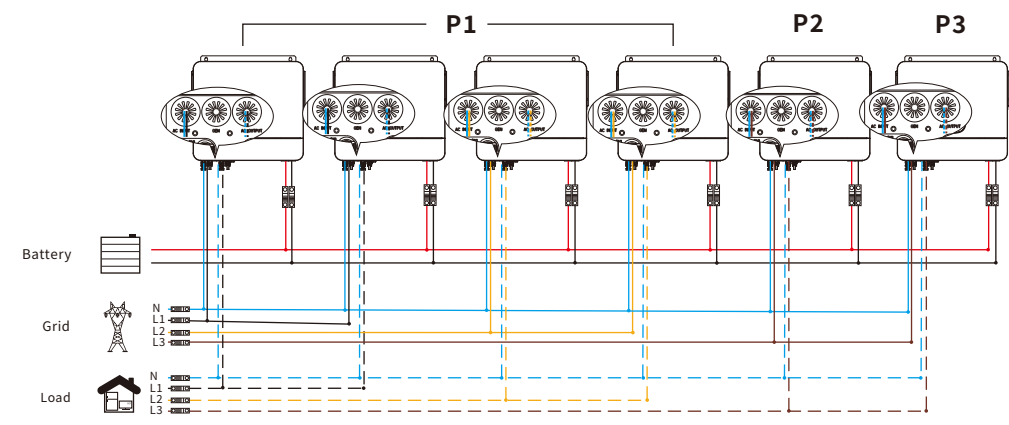

# **Communication Connection**

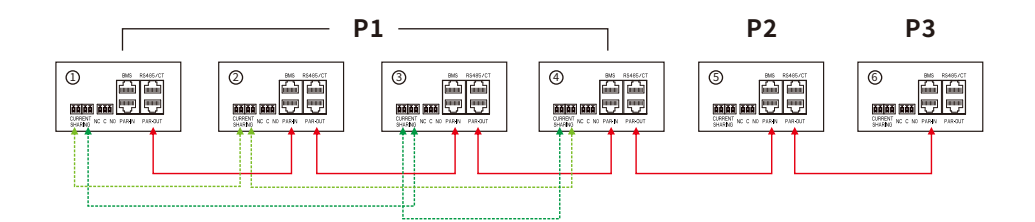

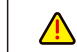

**WARNING:** Do not connect the current sharing cable between the inverters which are in different phases. Otherwise, it may damage the inverters.

# **4.7 PV Connection**

Please refer to user manual of single unit for PV Connection on Page 18.

**CAUTION:** Each inverter should connect to PV modules separate.

# 4.8 LCD Setting and Display

Please refer to 3.2, 3.3 and 3.4 on pages 21,22 and 24.

## Parallel in Single Phase

Step 1 Check the following requirements before commissioning:

- Correct wire connection.
- Ensure all breakers in Line wires of load side are open and each Neutral wires of each unit are connected together.

Step 2 Turn on each unit and set "PAL" in LCD setting program 37 of each unit. And then shut down all units.

Note: It's necessary to turn off switch when setting LCD program. Otherwise, the setting can not be programmed.

# Step 3 Turn on each unit.

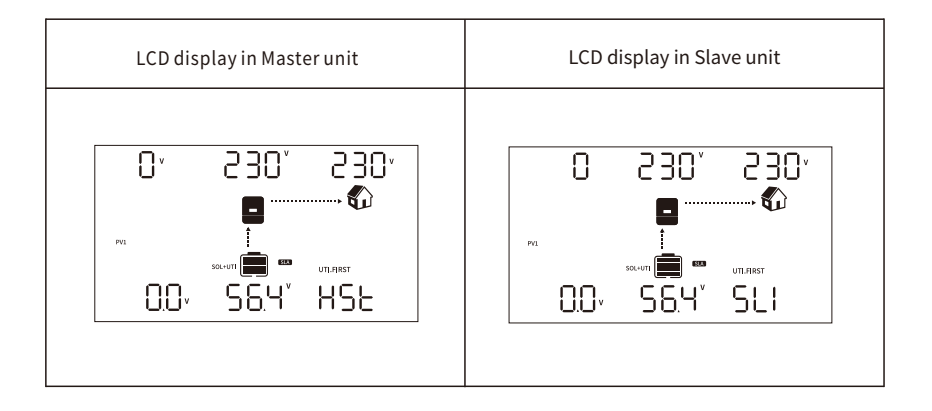

Note: Master and slave units are randomly defined.

Step 4 Switch on all AC breakers of Line wires in AC input. It's better to have all inverters connect to utility at the same time. If not, it will display warning 16.

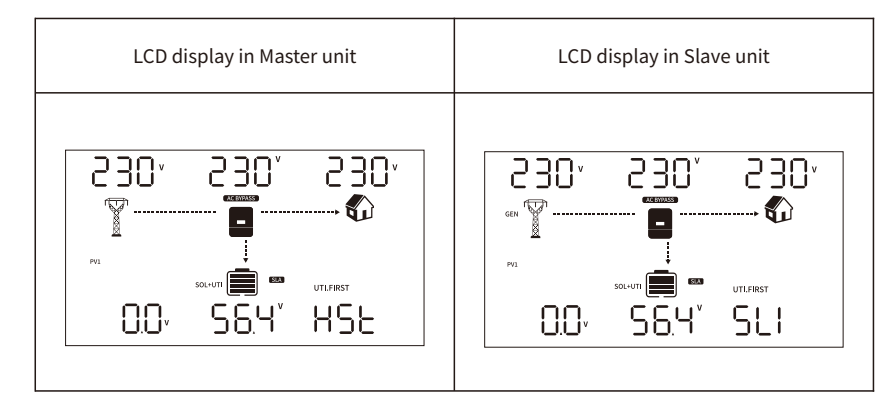

Step 5 If there is no more fault alarm, the parallel system is completely installed.

Step 6 Please switch on all breakers of Line wires in load side. This system will start to provide power to the load.

#### Parallel in Three Phase

Step 1 Check the following requirements before commissioning:

Correct wire connection.
Ensure all breakers in Line wires of load side are open and each Neutral wires of each unit are connected together.

Step 2 Turn on all units and configure LCD program 37 as P1, P2 and P3 sequentially. Then shut down all units.

Note: It's necessary to turn off switch when setting LCD program. Otherwise, the setting can not be programmed.

Step 3 Turn on all units sequentially. Please turn on HOST inverter first, then turn on the rest one by one.

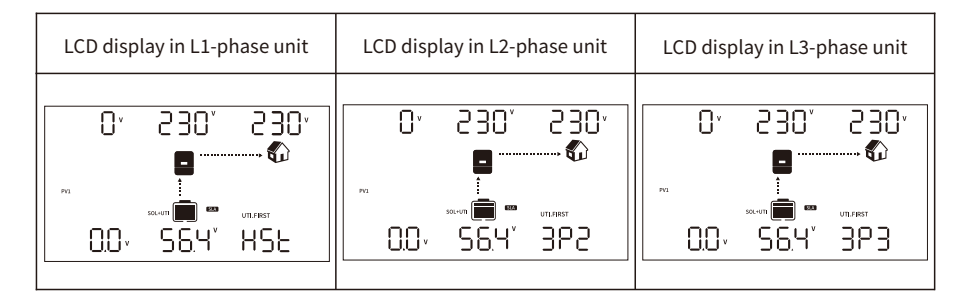

**Step 4** Switch on all AC breakers of Line wires in AC input. If AC connection is detected and three phases are matched with unit setting, they will work normally. Otherwise, they will display warning 16/17 and will not work in the line mode.

| LCD display in L1-phase unit                          | LCD display in L2-phase unit | LCD display in L3-phase unit |
|-------------------------------------------------------|------------------------------|------------------------------|
| 230* 230* 230*<br>*********************************** |                              | 230' 230' 230'<br>           |

Step 5 If there is no more fault alarm, the system to support 3-phase equipment is completely installed.

- **Step 6** Please switch on all breakers of Line wires in load side. This system will start to provide power to the load.
- Note 1: If there's only one inverter in L1-phase, the LCD will show as "HST". If there is more than one inverter in L1-phase, the LCD of the HOST inverter will show as "HST", the rest of L1-phase inverters will show as "3P1".
- Note 2: To avoid overload occurring, before turning on breakers in load side, it's better to have whole system in operation first.
- **Note 3:** Transfer time for this operation exists. Power interruption may happen to critical devices, which cannot bear transfer time.

# 5. Fault Reference Code

| Fault Code | Fault Event                              | Icon Display |
|------------|------------------------------------------|--------------|
| 01         | Fan is locked                            |              |
| 02         | Over temperature                         |              |
| 03         | Battery voltage is too high              | ]]           |
| 04         | Battery voltage is too low               |              |
| 05         | Output short circuited                   |              |
| 06         | Output voltage is too high               | 06-          |
| 07         | Overload time out                        |              |
| 08         | Bus voltage is too high                  | 08           |
| 09         | Bus soft start failed                    | 09-          |
| 16         | Parallel input grid different            |              |
| 17         | Parallel input phase error               | ]            |
| 18         | Parallel output phase Loss               |              |
| 19         | Parallel forbidden without battery       |              |
| 20         | Parallel inverter' capacity different    |              |
| 31         | Relay fault                              |              |
| 32         | Output relay fault                       | 32           |
| 33         | Generator relay fault                    | 33           |
| 34         | NTC fault                                | ]4           |
| 35         | Buckboost over current(hardware protect) | 35           |
| 36         | Buckboost over current(software protect) | 36           |
| 37         | Over DC current in buckboost current     | ]]           |
| 38         | Battery discharge overLoad               | 38           |
| 39         | LLC_BUS voltage is too low               | 39           |
| 40         | LLC_BUS voltage is too high              | 40           |

| Fault Code | Fault Event                  | Icon Display |
|------------|------------------------------|--------------|
| 41         | AC input overcurrent         |              |
| 42         | PV current sample fault      | 42           |
| 43         | Inverter CurrOverFault       | 43           |
| 44         | Boost over Current           |              |
| 45         | Bus voltage is too low       | 45           |
| 51         | Over current or surge        | S I          |
| 52         | Bus sample Fault             | 52           |
| 53         | Inverter soft start failed   | 53           |
| 55         | Over DC voltage in AC output | 55-          |
| 57         | Current sensor failed        | 57           |
| 58         | Output voltage is too low    | 58           |
| 59         | PV voltage is too high       | 59           |
| 60         | Negative power fault         | 60-          |
| 80         | CAN fault                    | 80-          |
| 81         | Host loss                    |              |

# 6. Warning Reference Code

| Warning<br>Code | Warning Event                                  | Audible Alarm                | Icon Flashing |
|-----------------|------------------------------------------------|------------------------------|---------------|
| 01              | Fan is locked when inverter is on              | Beep thrice every seconds    |               |
| 02              | Over temperature                               | Beep once every second       | ^SS           |
| 03              | Battery is over-charged                        | Beep once every second       | 83▲           |
| 04              | Battery voltage is too low                     | Beep once every second       | ╏Чѧ           |
| 06              | Output voltage is too High                     | No beep                      | 86∞           |
| 07              | Overload                                       | Beep once every 0.5 second   |               |
| 10              | AC output undervoltage                         | Beep twice every 3 seconds   | l 🗋 🗠         |
| 14              | PV Reverse/Short Connect                       | No beep                      | ╎└┤恋          |
| 15              | BUS undervoltage                               | Beep twice every 3 seconds   | 15*           |
| 21              | Grid Voltage is abnormal                       | No beep                      | ≥ ¦∞          |
| 22              | Grid Frequency is abnormal                     | No beep                      | 22∞           |
| 31              | Battery Only Charge                            | No beep                      | 3 ¦≞          |
| 32              | Battery Need Charge                            | No beep                      | ≥2∝           |
| 33              | Bus high volt No Charge                        | No beep                      | 33∞           |
| 56              | Battery connection is open                     | No beep                      | S6 <u></u>    |
| 62              | Internal communication ARM of<br>DSP abnormal  | Beep 1 second every 5 second | 62₄           |
| 110             | Internal communication DSP of ARM abnormal     | Beep 1 second every 5 second | []&           |
| 115             | Firmware identification and so on do not match | No beep                      | 1 154         |
| 120             | Abnormal communication with battery            | No beep                      | \2 <u>0</u> ▲ |
| 125             | Battery fault protection                       | No beep                      | 125*          |
| Eq              | Battery equalization                           | No beep                      | E 9≏          |
| bp              | Battery is not connected                       | No beep                      | 6₽^           |

# 7. Battery Equalization

Equalization function is added into charge controller. It reverses the buildup of negative chemical effects like stratification, a condition where acid concentration is greater at the bottom of the battery than at the top. Equalizationalso helps to remove sulfate crystals that might have built up on the plates. If left unchecked, this condition, called sulfation, will reduce the overall capacity of the battery. Therefore, it's recommended to equalize battery periodically.

#### How to Apply Equalization Function

You must enable battery equalization function in monitoring LCD setting program 23 first. Then, you may apply this function in device by either one of following methods:

- 1. Setting equalization interval in program 27.
- 2. Active equalization immediately in program 28.

#### • When to Equalize

In float stage, when the setting equalization interval (battery equalization cycle) is arrived, or equalization is active immediately, the controller will start to enter Equalize stage.

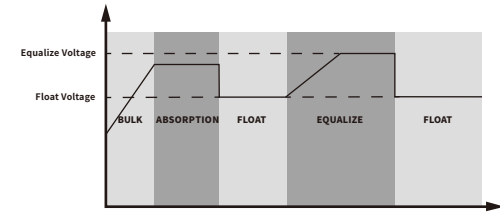

# • Equalize charging time and timeout

In Equalize stage, the controller will supply power to charge battery as much as possible until battery voltage raises to battery equalization voltage. Then, constant-voltage regulation is applied to maintain battery voltage at the battery equalization voltage. The battery will remain in the Equalize stage until setting battery equalized time is arrived.

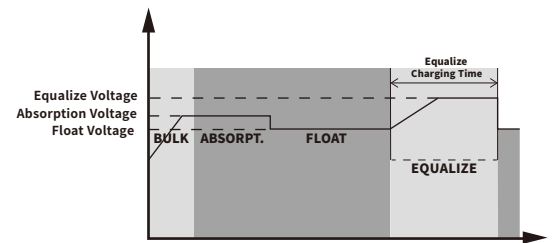

However, in Equalize stage, when battery equalized time is expired and battery voltage doesn't rise to battery equalization voltage point, the charge controller will extend the battery equalized time until battery voltage achieves battery equalization voltage. If battery voltage is still lower than battery equalization voltage when battery equalized timeout setting is over, the charge controller will stop equalization and return to float stage.

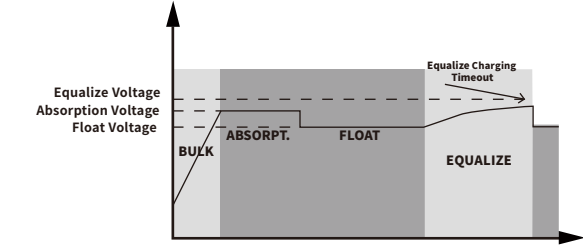

# 8. Trouble Shooting

| Problem                                                                                                    | LCD/LED/Buzzer   | Explanation                                                                                                    | What to do                                                                                                    |
|----------------------------------------------------------------------------------------------------|------------------|----------------------------------------------------------------------------------------------------|----------------------------------------------------------------------------------------------------|
| After connecting the<br>battery, the device<br>does not start.                                                                                        | No instructions. | The battery voltage is too low.                                                                                                  | 1. Recharge battery.<br>2. Replace battery.                                                                                                    |
| No response after<br>power on.                                                                                                    | No instructions. | <ol> <li>The battery voltage is far too<br/>low. (&lt;1.4V/Cell)</li> <li>Battery polarity is connected<br/>reversed.</li> </ol> | <ol> <li>Check whether the battery and wiring are<br/>well connected.</li> <li>Recharge battery.</li> <li>Replace battery.</li> </ol>                                                                                                    |
| Buzzer beeps<br>continuously and red<br>LED is on.(Fault<br>code)<br>Buzzer beeps once<br>every second, and<br>red LED is flashing.<br>(Warning code) | Fault code 01    | Fan failure.                                                                                                    | <ol> <li>Power off and restart.</li> <li>If not, check whether all the fans are<br/>working normally.</li> <li>Replace the fan.</li> </ol>                                                                                                    |
|                                                                                                    | Fault code 02    | The internal temperature<br>of the original exceeds the<br>specified temperature.                                                | <ol> <li>Check whether the air flow of the unit is<br/>blocked or whether the ambient temperature<br/>is too high.</li> <li>Check whether the thermistor plug is loose.</li> </ol>                                                                                                  |
|                                                                                                    | Fault code 03    | The battery voltage is too high.                                                                                                 | <ol> <li>Check whether the specification and quantity<br/>of batteries meet the requirement.</li> <li>Restart the machine, if the error occurs again,<br/>please return to the maintenance center.</li> </ol>                                                                       |
|                                                                                                    | Fault code 05    | Output short circuit.                                                                                                    | Check if the connecting wires are good and eliminate abnormal loads.                                                                                                    |
|                                                                                                    | Fault code 07    | The inverter is overload 110% and time is up.                                                                                    | Reduce the connected load by switching off some equipment.                                                                                                    |
|                                                                                                    | Fault code 08    | Bus voltage is too high.                                                                                                    | <ol> <li>If you connect to a lithum battery without<br/>communication, check whether the voltage<br/>points of the program 17 and 18 are too<br/>high for the lithum battery.</li> <li>Restart the unit, if the error happens again,<br/>please return to repair center.</li> </ol> |
|                                                                                                    | Fault code 41    | Inverter over current.                                                                                                    | Restart the machine and if the error occurs again, return to the repair center.                                                                                                    |

| Problem                                                                                                    | LCD/LED/Buzzer | Explanation                                   | What to do                                                                                                    |
|----------------------------------------------------------------------------------------------------|----------------|-----------------------------------------------|----------------------------------------------------------------------------------------------------|
|                                                                                                    | Fault code 55  | Inverter power-up zero<br>drift is too large. | Restart the machine and if the error occurs again, return to the repair center.                                                                                                    |
| Buzzer beeps<br>continuously and red<br>LED is on.(Fault<br>code)<br>Buzzer beeps once<br>every second, and<br>red LED is flashing.<br>(Warning code) | Fault code 56  | Battery open circuit.                         | <ol> <li>If there is no communication when<br/>connecting the battery, please check<br/>whether the voltage of program 17<br/>and 18 is too high for the battery.</li> <li>Restart the machine, if the error occurs<br/>again, please return to the maintenance<br/>center.</li> </ol> |
|                                                                                                    | Fault code 62  | Internal communication failure.               | Restart the machine and if the error occurs again, return to the repair center.                                                                                                    |

**Note:** To restart the inverter, all power sources need to be disconnected. After the LCD screen light is off, only use the battery to boot.

# 9. APP & Web Monitoring

Please use the optional WIFI module to connect it to the USB port of the 6KW off-grid inverter to monitor the working status of the system and set the corresponding parameters. There are two ways to monitor: mobile app monitoring and web monitoring.

Note: This function is only available for inverters with the WiFi module installed.

# 9.1 APP Monitoring

You can control and view information and data about this product by APP.

Software download, search for [SOLARMAN Smart] and [SOLARMAN Business] in the Google App Store or Apple or Store, download the software, register and open it or scan the QR code below to download. SOLARMAN Smart APP is an on-line monitoring system for users to use and SOLARMAN Business APP is for installers to use. For detailed usage of the APP, please refer to the SOLARMAN Smart User Version APP Instruction Manual and SOLARMAN Business APP Instruction Manual.

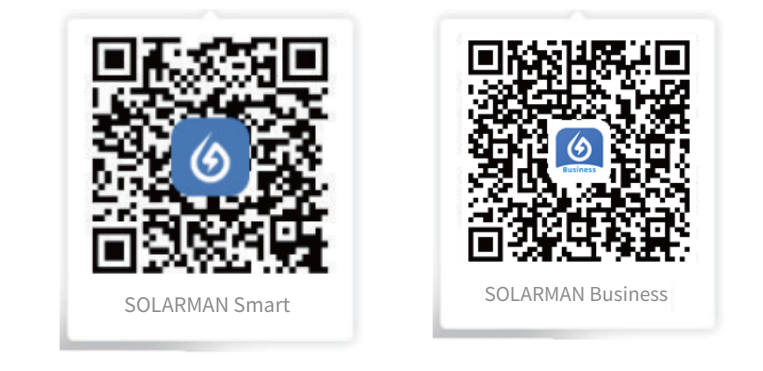

# 9.2 Web Monitoring

You can visit the website www.solarman.cn to monitor the system. For the detailed operation of the webpage, please check the user manual of the webpage.